Janitza electronics GmbH Vor dem Polstück 6 D-35633 Lahnau Support Tel. +49 6441 9642-22 Fax +49 6441 9642-30 Email: info@janitza.de http://www.janitza.de Mobile energy data collector

## GridVis® Collector

User Manual (firmware 2.0.0 and higher)

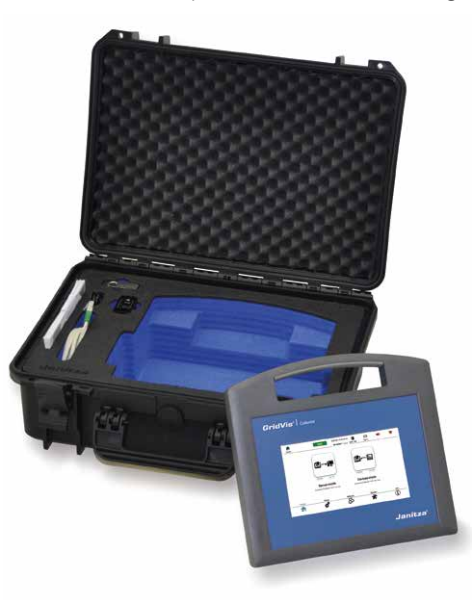

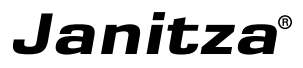

# GridVis<sup>®</sup> Collector User Manual Portable energy data collector

Doc. no: 2.099.006.1.f Date: 05/2023 Valid as of firmware: 2.0.0 The German version is the original version of the documentation

### NOTE

Please note that certain functions of the GridVis® Collector, such as WLAN, may be restricted or deactivated by country-specific regulations!

### Subject to technical changes

The contents of our documentation have been compiled with the greatest care and attention and reflect the current state of information available to us. Nonetheless, we would like to point out that updates of this document are not always possible at the same time as technical refinements are implemented in our products. Information and specifications are subject to change at any time. Please see our website at *www.janitza.de* for the current version.

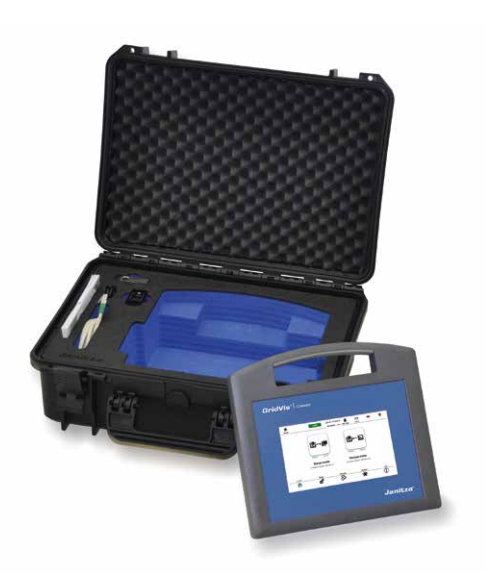

### Table of contents

| 1. | General<br>1. 1 Disclaimer                     | 6<br>6 |
|----|------------------------------------------------|--------|
|    | 1.2 Copyright notice                           | 6      |
|    | 1.3 Technical changes                          | 6      |
|    | 1.4 About this user manual                     | 6      |
|    | 1.5 Defective device/disposal                  | 7      |
| 2. | Product description                            | 8      |
|    | 2.1 Device description                         | 8      |
|    | 2. 2 Firmware 2.0.0                            | 9      |
|    | 2.2.1 Compatible devices for readout           |        |
|    | via Ethernet                                   | 9      |
|    | 2.2.2 Compatible devices for read out via      |        |
|    | USB/RS-485 converter                           | 9      |
|    | 2.2.3 Compatible devices for read out          |        |
|    | via an Ethernet gateway                        |        |
|    | (master device)                                | 9      |
|    | 2.3 Initial commissioning                      | 9      |
|    | 2.3.1 Authentication                           | 11     |
|    | 2. 4 Scope of delivery                         | 12     |
|    | 2.5 Intended use                               | 14     |
|    | 2.6 EC Declaration of Conformity               | 14     |
|    | 2.7 Performance characteristics                | 15     |
|    | 2.8 Identification of the device, rating plate | 16     |

| 3. | Safety                                             | 18 |
|----|----------------------------------------------------|----|
|    | 3.1 Display of warning notices and                 |    |
|    | safety information                                 | 18 |
|    | 3. 2 Hazard levels                                 | 18 |
|    | 3. 3 Product safety                                | 19 |
|    | 3. 4 Fundamental hazards                           | 19 |
|    | 3. 5 Hazards when handling the device              |    |
|    | and the lithium-ion battery                        | 20 |
|    | 3. 6 Qualified personnel                           | 24 |
|    | 3. 7 Warranty in case of damage                    | 24 |
| 4. | Design of the device                               | 26 |
|    | 4.1 Location of connections and controls           |    |
|    | on the GridVis <sup>®</sup> Collector              | 26 |
|    | 4. 2 Housing of the GridVis <sup>®</sup> Collector | 28 |
|    | 4.3 Transport case for the GridVis® Collector      | 30 |
| 5. | Controls and display elements, operating modes     | 32 |
|    | 5. 1 Power supply                                  | 32 |
|    | 5. 2 Ethernet interface                            | 34 |
|    | 5. 3 USB port                                      | 34 |
|    | 5. 3. 1 USB/RS-485 converter                       | 35 |
|    | 5. 4 Switching the GridVis® Collector on and off   | 36 |
|    | 5. 5 Operating modes                               | 38 |
|    | 5. 6 Menu structure                                | 40 |
|    | 5. 7 Start screen                                  | 42 |

www.janitza.de

| 6. | Commissioning and initial configuration                                                                                                    | 46 |
|----|----------------------------------------------------------------------------------------------------|----|
|    | <ul> <li>6. 1 Installing GridVis plug-ins in the GridVis<br/>software from the enclosed USB flash drive</li> <li>6. 2 Configuring the GridVis<sup>®</sup> Collector in</li> </ul> | 46 |
|    | the GridVis software                                                                                                    | 50 |
|    | 6. 3 Assigning measurement devices to the<br>GridVis <sup>®</sup> Collector in the GridVis software                                                                               | 54 |
|    | 6. 4 Transferring a GridVis software project to the GridVis <sup>®</sup> Collector                                                                                                | 60 |
|    | 6. 5 Integration of RS-485 measurement devices                                                                                                    | 68 |
|    | 6. 6 Secure data communication                                                                                                    | 72 |
|    | 6. 7 Windows firewall                                                                                                    | 76 |
| 7. | Operation                                                                                                    | 78 |
|    | 7.1 Reading out measured values                                                                                                    | 78 |
|    | 7. 2 Reading out measured values from RS-485 measurement devices                                                                                                    | 82 |
|    | 7.3 Synchronizing measured values with the                                                                                                    |    |
|    | GridVis software database                                                                                                    | 84 |
|    | 7.4 Integrating plug-ins in the GridVis                                                                                                    | 00 |
|    | 7 5 Configuration of the automatic start                                                                                                    | 00 |
|    | of the Collector Receiver as of the                                                                                                    |    |
|    | GridVis "Service" edition                                                                                                    | 89 |
|    | 7.6 Importing new measurement devices                                                                                                    |    |
|    | into the GridVis <sup>®</sup> Collector                                                                                                    | 92 |

|     | <ul> <li>7. 7 Main menu item "Settings" <ul> <li>7. 7. 1 LCD brightness</li> <li>7. 7. 2 Time zone</li> <li>7. 3 Language</li> </ul> </li> <li>7. 8 Main menu item "Network" <ul> <li>7. 8. 1 Ethernet</li> <li>7. 8. 2 WLAN</li> <li>7. 8. 3 Server</li> </ul> </li> <li>7. 9 Main menu item "System" <ul> <li>7. 9. 1 Function of "Reset" button</li> <li>7. 9. 2 Function of "Update" button</li> <li>7. 9. 3 Function of "Log" button</li> </ul> </li> </ul> | 97<br>98<br>99<br>100<br>100<br>101<br>103<br>104<br>104<br>106<br>108 |
|-----|----------------------------------------------------------------------------------------------------|------------------------------------------------------------------------|
| 8.  | Clock/Battery<br>8. 1 Clock<br>8. 2 Battery                                                                                                    | <b>109</b><br>109<br>109                                               |
| 9.  | Technical data 1                                                                                                    |                                                                        |
| 10. | Maintenance and care<br>10. 1 Maintenance<br>10. 2 Care                                                                                                    | <b>114</b><br>114<br>114                                               |

GridVis<sup>®</sup> Collector

### 1. General

### 1.1 Disclaimer

Compliance with the informational products for the device is a prerequisite for safe operation and for attaining the stated performance characteristics and product features. Janitza electronics GmbH accepts no liability for personal injury, material damage or financial loss resulting from disregard of the informational products. Ensure that your informational products are legible and accessible.

### 1.2 Copyright notice

© 2018 - Janitza electronics GmbH - Lahnau. All rights reserved.

Any duplication, processing, distribution or other use, in whole or in part, is prohibited.

All trademarks and the rights arising from them are the property of the respective owners of these rights.

### 1.3 Technical changes

- · Make sure that your device matches the user manual.
- First read and understand the documents accompanying the product.
- Keep the documents accompanying the product available throughout its entire service life and pass them on to any possible subsequent users.
- Find out about device revisions and the associated modifications to the product documentation at www.janitza.de.

### 1.4 About this user manual

If you have any questions, comments or suggestions for improvement regarding the user manual, please let us know by email at info@janitza.de

### NOTE

Please note:

The screenshots of the GridVis Collector and the GridVis software shown here in the user manual may differ from the actual screens! This is due, among other things, to changing firmware and software versions.

### 1.5 Defective device/disposal

Please send **defective devices** back to the manufacturer for testing (complete with carrying case and accessories). **Do not try to replace the battery on your own, as this will invalidate the warranty! Please note the following in this regard:** 

- · Before transport, discharge the battery!
- Observe the shipping instructions for devices with a lithium-ion battery;
  - Air freight (IATA): Shipping according to VA967 Part II.
  - Road (ADR/RID): Shipping according to SV188.

### NOTE

For lithium-ion batteries and devices with lithium-ion batteries, especially in the case of **known mechanical damage** to the batteries, extensive and complicated legal regulations apply for the shipper!

In the case of a battery in your GridVis® Collector that is known to be mechanically damaged, please inform Janitza electronics GmbH. We will promptly send you a special box for dangerous goods and the corresponding warning labels for identification.

Return the device with a damaged battery, complete with carrying case and accessories, in the special box for hazardous goods to Janitza electronics GmbH.

### NOTE

Please return defective or damaged GridVis<sup>®</sup> Collectors to Janitza electronics GmbH, observing the shipping instructions for air freight and road transport (complete with carrying case and accessories).

Also send devices whose lithium-ion battery life has been exceeded back to Janitza electronics GmbH.

### NOTE

Observe the information and safety instructions for the device and lithium-ion batteries in the section "3. Safety" on page 18.

For the **Disposal** of the device please observe national regulations! Dispose of individual parts, if necessary, depending on their composition and existing country-specific regulations, e.g. as

- · Electronic waste
- · Batteries and rechargeable batteries
- Plastics
- Metals

or engage a certified disposal company to handle scrapping.

### 2. Product description

### 2.1 Device description

The GridVis® Collector

- is a powerful mobile readout device for all compatible Janitza measurement devices;
- increases the connectivity of the GridVis<sup>®</sup> software.

Usually, measurement devices in the GridVis<sup>®</sup> software are connected via interfaces such as Ethernet, RS-485 or modem. In cases where such connections are not possible, the GridVis<sup>®</sup> Collector is used.

With the GridVis<sup>®</sup> Collector you can read out measurement data from a Janitza measurement device on site, e.g. at a transformer station. Then you can easily synchronize the measurement data with the GridVis<sup>®</sup> database in your company.

The large storage capacity the GridVis<sup>®</sup> Collector provides means measurement devices that store measurement data according to EN50160 or EN61000-2-4 can also be read out.

No specialized knowledge of the GridVis<sup>®</sup> network visualization software is needed to operate the mobile Grid-Vis<sup>®</sup> Collector on site. An intuitive, capacitive 7" multitouch colour display with transparent menu navigation ensures that the devices can be used with minimal training for users/fitters.

Synchronization of the measurement data with the GridVis database is done via WLAN or Ethernet. The GridVis<sup>®</sup> Collector supports GridVis projects with JANDB, MSSQL or MYSQL databases.

In the GridVis<sup>®</sup> software you can easily synchronize measurement devices with the measurement data collected by the GridVis<sup>®</sup> Collector. Integration of the GridVis<sup>®</sup> Collector into the GridVis<sup>®</sup> software requires a one-time configuration of the Collector using the Grid-Vis plug-ins included in the scope of delivery.

With a basic knowledge of the GridVis<sup>®</sup> software, users can carry out the integration on their own. If desired, we can also carry out the integration during the installation of the GridVis<sup>®</sup> software or in a separate appointment.

### 2.2 Firmware 2.0.0

As of firmware 2.0.0, the GridVis<sup>®</sup> Collector can also read RS-485 devices. For this purpose, the Grid-Vis<sup>®</sup> Collector includes a USB to RS-485 converter (USB/RS-485 converter tested by Janitza – part no.: 15.06.107).

### 2. 2. 1 Compatible devices for readout via Ethernet

UMG 604, UMG 605, UMG 508, UMG 509, UMG 511, UMG 512, UMG 96 RM-E and the respective Pro devices.

#### 2. 2. 2 Compatible devices for read out via USB/RS-485 converter

UMG 103-CBM, UMG 96 RM-CBM, UMG 96-PA.

## 2. 2. 3 Compatible devices for read out via an Ethernet gateway (master device)

UMG 103-CBM, UMG 96 RM-CBM, UMG 96-PA. In a master/slave topology, you can read out these devices using the UMG 604, UMG 605, UMG 508, UMG 509, UMG 511, UMG 512 or UMG 96 RM-E master devices and the respective PRO devices.

### NOTE

The GridVis<sup>®</sup> Collector **does not** read the UMG 96 RM-CBM via the USB port! The UMG 96 RM-CBM is read out via the RS-485 interface!

### 2.3 Initial commissioning

The initial commissioning is carried out according to the following scheme:

- Installation of the GridVis plug-ins contained on the supplied USB flash drive in the GridVis<sup>®</sup> software.
- Configuration of the IP addresses in the GridVis<sup>®</sup> software.
- Configuration of the measurement devices in the GridVis® software.
- · Save the initial configuration on the USB flash drive.
- Insert the USB flash drive into the GridVis<sup>®</sup> Collector. The GridVis<sup>®</sup> Collector recognizes the USB flash drive and saves the configuration.

The initial configuration (see "6. Commissioning and initial configuration" on page 46) with all relevant Grid-Vis parameters, such as the GridVis project, is delivered to the GridVis<sup>®</sup> Collector via the USB flash drive.

After the initial configuration of the GridVis<sup>®</sup> Collector, the configuration of further measurement devices or changes of IP addresses is done directly on the GridVis<sup>®</sup> Collector.

A configuration of the GridVis<sup>®</sup> Collector via the USB flash drive is only necessary after

- · a reset to the factory settings or
- · a change of the project name;
- · transfer of a new RSA key pair;
- · transfer of new device pages (GridVis device tree).

As of firmware 2.0.0, a GridVis<sup>®</sup> Collector manages up to 500 measurement devices. For further measurement devices, you must configure several GridVis<sup>®</sup> Collectors in your GridVis project.

### NOTE

### Please note!

The GridVis<sup>®</sup> Collector does not store large amounts of data, e.g. records of 500 measurement devices according to EN50160 or EN61000-2-4! Transfer the contents of your GridVis<sup>®</sup> Collector memory to a PC or server with the GridVis software installed in good time and regularly.

### NOTE

Only configure one GridVis project per GridVis® Collector!

The GridVis<sup>®</sup> Collector has:

- An internal, UN38.3 certified lithium-ion battery (rechargeable battery) with a runtime of up to 9h\*. Charge the battery of your GridVis<sup>®</sup> Collector with the USB charger via a USB charging cable (USB to mini-USB connector).
- An internal battery-backed clock, which is synchronized via the Network Time Protocol (NTP)

\*Battery life depends on the intensity of the backlight, the age and the respective use of the battery.

### 2.3.1 Authentication

As of firmware 2.0.0, the communication between the GridVis<sup>®</sup> Collector and the PC/server (with installed GridVis software) can be encrypted optionally.

Authentication and encryption are done using an RSA key with a length of 1024 bits.

### 2.4 Scope of delivery

Fig.: GridVis<sup>®</sup> Collector scope of delivery

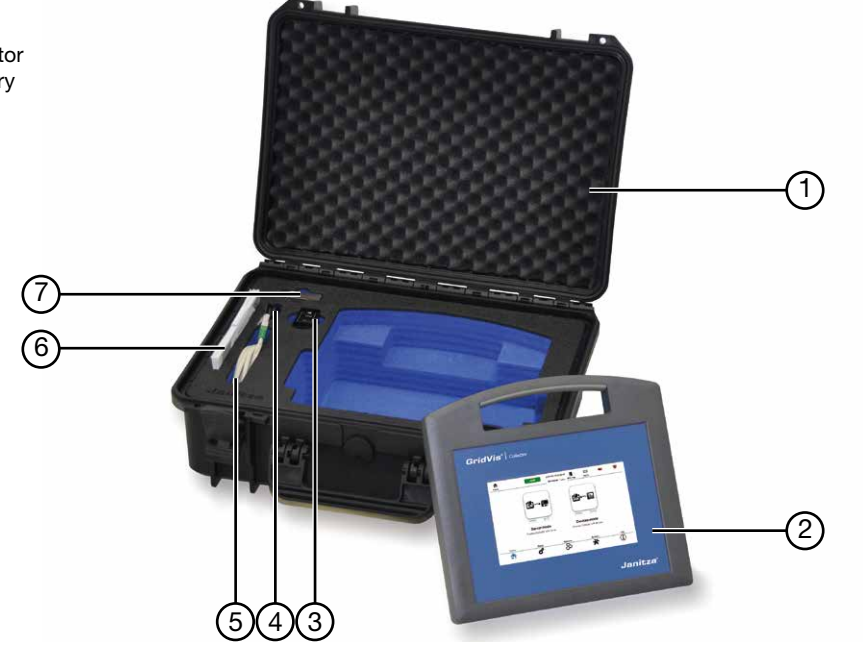

| Item | Part no.  | Designation                                                                                                    |
|------|-----------|----------------------------------------------------------------------------------------------------|
| 1    | 29.01.101 | Transport case (W x H x D: 464 mm x 176 mm x 366 mm, automatic pressure valve, water-proof, dust-proof, IP67 certified) |
| 2    | 51.00.400 | Energy data collector "GridVis® Collector"                                                                              |
| 3    | 34.02.001 | USB charger (power supply: input: 100-240 V, 50-60 Hz, 0.7 A, output: 5 VDC, 2.4 A)                                     |
| 4    | 08.02.445 | USB charging cable (USB to mini-USB connector)                                                                          |
| 5    | 08.01.505 | Ethernet cable (cross-patch cable), 2 m                                                                                 |
| 5    | 15.06.107 | USB/RS-485 converter                                                                                                    |
| 6    | 33.03.223 | User manual                                                                                                    |
| 7    | 32.01.032 | USB flash drive with GridVis plug-ins                                                                                   |
|      | 52.00.008 | Termination resistor                                                                                                    |

Table: GridVis® Collector scope of delivery

### 2.5 Intended use

Use the device in operation at ambient temperatures of 0 to 40 °C (32-104 °F). Temperatures outside this range can lead to impairments of the device! Please refer to section **"3. Safety" on page 18**.

The storage temperature range is -10 to 45  $^{\circ}\text{C}$  (14-113  $^{\circ}\text{F}).$ 

For information on defective devices, see "1. 5 Defective device/disposal" on page 7.

Do not connect your device to a power socket or, for example, to a USB plug in a car for charging. Only use USB power supply units authorized by Janitza electronics GmbH to charge your device.

In this regard, please observe section "3. 7 Warranty in case of damage" on page 24.

Safe and trouble-free operation of the device requires proper transport, storage, installation, operation and maintenance.

Observe the safety information and technical specifications for the device with integrated rechargeable battery (charger) presented here in the user manual and in the enclosed documents.

### 2.6 EC Declaration of Conformity

The EC Declaration of Conformity and the accompanying **CE marking** indicate that Janitza electronics GmbH has manufactured the device in accordance with the directives and standards that exist for the device.

The laws, standards and directives applied by Janitza electronics GmbH for the device can be found in the EC Declaration of Conformity at **www.janitza.de**.

The GridVis® Collector complies with the EMC directive (Electromagnetic compatibility of equipment – 2014/30/ EU).

### Standards taken into account

2014/30/EU Electromagnetic compatibility of equipment

### Emissions

· EN 55011:2011 Group 1 Class A

### Immunity from interference

- IEC 61000-4-2:2009 Discharge of static electricity
- IEC 61000-4-3:2011 Electromagnetic RF field (80-2700 MHz)

- · IEC 61000-4-4:2013 Fast transients
- IEC 61000-4-6:2009 Conducted RF disturbance, 0.15-80 MHz

### 2.7 Performance characteristics

- 60 GByte data memory to read out up to 500 measurement devices (depending on the recording configuration).
- · 7" capacitive multi-touch colour display.
- Viewing angle, 140 degrees horizontal, 130 degrees vertical.
- · Luminosity 250 cd/m<sup>2</sup>.
- Lithium-ion battery 3350 mAh certified according to UN Transport Test UN38.3.
- Up to 9 hours running time.
- · Ethernet connection 100Base-TX.
- · USB 2.0.
- · Mini-USB charging port according to USB-BC 1.2.
- · WLAN.
- Encryption: Open, WEP, WPA2 (with CCMP and TKIP support).
- Authentication: PEAP (with MSCHAPv2), TLS, TTLS.
- Encrypted communication via RSA keys between the GridVis® Collector and the GridVis PC/server.

- Readout of devices with RS-485 interfaces via USB/RS-485 converter.
- Dimensions GridVis<sup>®</sup> Collector (WxHxD): 270 mm x 247 mm x 91 mm.
- · Material: ASA+PC-FR (UL 94 V-0).
- Operating temperature range: 0-40 °C (32-104 °F).
- · Net weight: 1260 g.
- · IP20 according to EN60529.
- As of GridVis software edition "Professional" and as of version 7.2.103.
- Memory readout via Ethernet: UMG 604, UMG 604-PRO, UMG 605, UMG 605-PRO, UMG 508, UMG 511, UMG 512, UMG 512-PRO, UMG 96 RM-E.
- Memory readout via RS-485: UMG 103-CBM, UMG 96RM-CBM, UMG 96-PA.
- Memory readout via Ethernet gateway: UMG 103-CBM, UMG 96RM-CBM, UMG 96-PA.
- Possible gateways (master devices): UMG 604, UMG 604-PRO, UMG 605, UMG 605-PRO, UMG 508, UMG 511, UMG 512, UMG 512-PRO, UMG 96 RM-E.

### 2.8 Identification of the device, rating plate

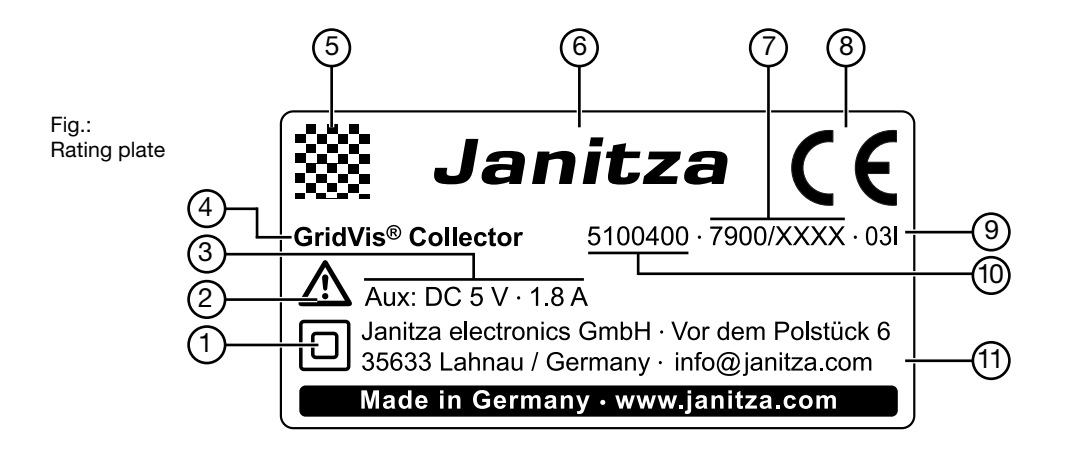

| Item | Designation                      | Description                                                                                                    |
|------|----------------------------------|----------------------------------------------------------------------------------------------------|
| 1    | Symbol for "Protection class II" | The device has reinforced or double insulation in the amount of the rated insulation voltage between live and touchable parts (VDE 0100 Part 410, 412.1). |
| 2    | Symbol for<br>"Danger sign"      | General warning symbol.<br>Observe the warnings shown on the device and listed in the documents to<br>avoid possible injury or even death.                |
| 3    | Operating data                   | Supply voltage and current.                                                                                                    |
| 4    | Device type                      | Device designation.                                                                                                    |
| 5    | QR code                          | Coded manufacturer data.                                                                                                    |
| 6    | Manufacturer's logo              | Logo of the device manufacturer.                                                                                                    |
| 7    | Serial number                    | Number to identify the device.                                                                                                    |
| 8    | CE marking                       | See section "2. 6 EC Declaration of Conformity" on page 14.                                                                                               |
| 9    | Manufacturer-specific data       | Date of manufacture (coded).                                                                                                    |
| 10   | Part number                      | Part number of the manufacturer.                                                                                                    |
| 11   | Manufacturer's address           | Address data of the manufacturer.                                                                                                    |

Table: Identification of the device, rating plate

### 3. Safety

The Safety section contains information which must be observed to ensure your personal safety and avoid material damage.

### 3.1 Display of warning notices and safety information

The warning notices shown below

- · are used throughout the documentation;
- · are on the devices themselves;
- · indicate potential risks and dangers;
- underscore aspects of the information provided that clarify or simplify procedures.

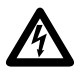

The additional symbol on the device itself indicates an electrical hazard that can result in serious injury or death.

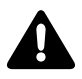

The general warning symbol draws attention to a possible risk of injury. Be certain to observe all of the information listed under this symbol in order to avoid possible injury or even death.

### 3.2 Hazard levels

Warning and safety information is marked by a warning symbol, and the hazard levels are shown as follows, depending on the degree of hazard:

### 

Indicates an imminently hazardous situation which, if disregarded, will result in serious injury or death.

## WARNING

Indicates an imminently hazardous situation which, if disregarded, can result in serious injury or death.

## 

Indicates an imminently hazardous situation which, if disregarded, can result in minor injuries.

### ATTENTION

Indicates an imminently hazardous situation which, if disregarded, can result in property damage or environmental damage.

### NOTE

Indicates procedures in which there is **no** hazard of injury or property damage.

### 3.3 Product safety

The device reflects current engineering practice and accepted safety standards, but hazards can arise nonetheless.

Only operate the device when it is in perfect condition and in compliance with this user manual and the associated, included documents.

First read and understand these instructions and familiarize yourself with the device before installation, operation and maintenance.

Do not try to change the lithium-ion battery of the device on your own! Send defective devices back to the manufacturer complete and in the carrying case and observe the transport conditions.

### 3.4 Fundamental hazards

When operating electric devices, certain parts of these devices can conduct hazardous voltage. Consequently, material damage and personal injury including death can occur if they are not handled properly. Therefore, when handling our devices, always observe the following:

- Do not exceed the limit values specified in the user manual and on the rating plate; this must also be observed during testing and commissioning.
- Observe the safety and warning notices in the documents accompanying the devices.

### 3.5 Hazards when handling the device and the lithium-ion battery

Lithium-ion batteries are considered to be safe when treated and handled properly, but certain uses give rise to potential hazards, such as:

- Technical defects (e.g. deep discharge due to overaged batteries, unsuitable or defective battery chargers).
- · Shock (e.g. a fall), wilful destruction or manipulation of the battery.
- Chemical compounds which can cause high temperatures in connection with an uncontrolled discharge.

Observe the following warnings when handling the device and the lithium-ion battery:

### 

#### Warning against contact of the device with moisture, water, fire, explosions, oils, acids, alkalis, gases, vapours, dust and radiation!

This can lead to a chemical reaction and to a defect of the device (material damage), or even personal injury in case of fire or explosion.

- Protect the device from the above-mentioned substances and use the transport case for storage.
- Store and transport the device within the temperature range of -10 to 45 °C (14-113 °F).

### **Recommendation:**

For a long service life, store the device at 22 to 28 °C (71-82 °F) in a dry environment!

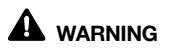

## Warning against disregarding the temperature range of the device.

Storage and operation outside the temperature range of the device can cause a defect of the device (material damage, temperatures below -10 °C/14 °F), or even fire or explosion (personal injury, temperatures above 45 °C/113 °F).

 Comply with the specified temperature limits for storage and operation of the device (battery)! Also see the section "Technical data".

## 

## Warning against unauthorized manipulation of the device or the lithium-ion battery.

Opening and disassembling the device or the integrated battery can damage the device, e.g. due to a leaking battery, or in the worst case, can lead to fire or explosion.

- Do not short-circuit or bridge the contacts of the device/battery!
- If the device/battery is damaged, return the device to the manufacturer, observing the proper transport conditions. See "1. 5 Defective device/disposal" on page 7.

## 

#### Warning of heat generation when charging the device (battery).

The heat generated when charging the device (battery) on flammable materials and surfaces (e.g. wood, carpet, etc.), can lead to fire and thus to material damage and personal injury or even death!

- · Charge your device on heat-resistant surfaces.
- · Do not allow the device to charge while unattended!
- Only use chargers authorized by the manufacturer for charging.
- After charging, disconnect your USB charger from the mains.

### 

## Warning against misuse of the device, accessories and battery, including during charging.

Use of the device by unauthorized persons, especially during charging, e.g. by children or pets, can lead to damage to property and personal injury or even death!

 Make sure that your device, accessories and especially the battery (also during charging) are inaccessible to unauthorized persons (e.g. children) and pets!

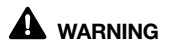

Warning against storing the device near heat sources. Depositing or storing the device near heat sources, e.g. ovens, heaters, in vehicles (on hot days) etc., can lead to fire and thus to material damage and personal injury or even death!

- · Always use the transport case to store the device.
- Observe the specified temperature limits for storage! See the section "9. Technical data" on page 110.
- Observe the information for maintenance and care of the device.

### 

## Warning against danger of tripping and falling due to cables hung or routed loosely!

During commissioning and operation of the device, loosely hanging or routed cables (e.g. Ethernet or charging cable of the device) cause a danger of tripping and falling for persons. This can lead to serious injuries or even death!

- Always use your device and cables in such a way that they do not obstruct the movement of persons!
- If necessary, place warning signs before beginning commissioning and do not remove them until the readout process is complete!

### ATTENTION

# Warning against unauthorized use and storage of the device in microwave ovens or in areas exposed to electromagnetic radiation.

High-frequency electromagnetic fields can damage the device.

Use your device only in permitted areas. Please observe the information and technical specifications in the user manual!

### ATTENTION

#### Warning against shock (e.g. a fall) or wilful destruction of the device.

Shocks, falls or wilful destruction of the device can lead to material damage and environmental damage (e.g. leaking battery).

- Always use the carrying case for storing and transporting the device.
- Check the device and accessories regularly for damage (cables, plugs, housing) before use.
- · Do not use defective chargers.
- If the device/battery or accessories are damaged, return the device to the manufacturer, observing the proper transport conditions. See section "1. 5 Defective device/disposal" on page 7.

### ATTENTION

## Material damage due to incorrect maintenance of the GridVis® Collector.

The use of water or other solvents, such as denatured alcohol for the display, can damage or destroy the device, display and accessories during cleaning. Water can penetrate into the device housing and destroy the device, for example.

- Before cleaning the device, disconnect the mains adapter from the power supply and discharge the battery.
- Clean the housing, the display and accessories, especially the power supply unit, of the GridVis<sup>®</sup> Collector only with a dry microfibre cloth.
- If the housing or accessories are very dirty, use a microfibre cloth moistened with clear water.
- Clean the display, e.g. of fingerprints, with a special LCD cleaner and a lint-free microfibre cloth.

### NOTE

For air travel, completely discharge the battery of the device. Please note the following:

- The battery capacity indicator on the display must be "0". The device display goes out.
- Only transport the device in the supplied transport case.
- The regulations for air freight (IATA): Shipping according to VA967 Part II.

### 3.6 Qualified personnel

To avoid personal injury and material damage, only qualified personnel with electrical training and experience are permitted to work on the device, who have knowledge of:

- the national and international accident prevention regulations,
- safety engineering standards so as to identify risks and avoid possible hazards,
- installation, commissioning, operation and maintenance of the device,
- national and international laws, regulations and standards.

## 

#### Warning against improper use of the device!

- If the device is not operated in accordance with the documentation, protection is not ensured and damage to property or injury or even death may occur.
  Any unauthorized manipulation or use of the device
- Any unauthorized manipulation or use of the device beyond the specified mechanical, electrical or other operating limits may result in damage to property or injury or death.

This device is to be installed, operated and maintained exclusively by qualified personnel with electrical training and experience.

### 3.7 Warranty in case of damage

Any unauthorized manipulation or use of the device constitutes "misuse" and/or "negligence" under the product's warranty and therefore voids the warranty with respect to the coverage of any possible resulting damage. In this regard, please note section "2. 6 EC Declaration of Conformity" on page 14.

- 4. Design of the device
- 4.1 Location of connections and controls on the GridVis<sup>®</sup> Collector

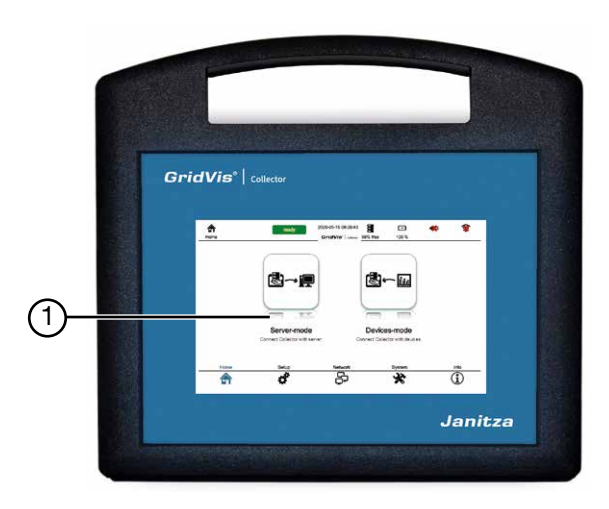

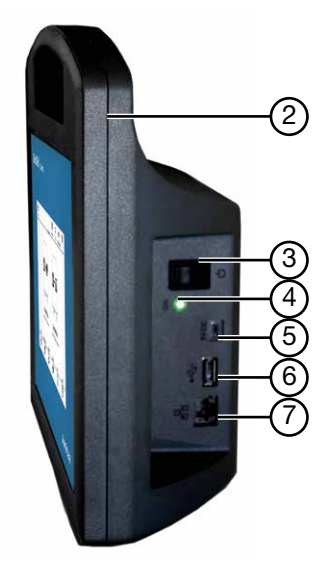

Fig.: Connections and controls

| ltem | Designation            | Description                                                                                                    |
|------|------------------------|----------------------------------------------------------------------------------------------------|
| 1    | Display                | 7" capacitive multi-touch colour display                                                                                                    |
| 2    | WLAN                   | Integrated antenna (inaccessible from the outside)                                                                                                    |
| 3    | On/off button          | <ul> <li>Switches the device on and off (press the button briefly each time).</li> <li>Reset of the device (press and hold button approx. 10 sec.).</li> <li>Only perform a reset in an emergency and after instruction by the manufacturer!</li> </ul> |
| 4    | Status LED             | Display of the operating modes:<br>Green – device in operation.<br>Blue – device in charging state, battery is full.<br>Red – device in charge state.<br>Orange – device is shutting down.<br>Yellow – charge/timeout.                                  |
| 5    | Mini-USB charging port | Connection for charging the device (rechargeable battery):<br>· Mini-USB connector USB-BC 1.2.<br>· Charging current 1.5 A at 5 V.                                                                                                    |
| 6    | USB 2.0 port           | Port for initial commissioning and the USB/RS-485 converter.                                                                                                    |
| 7    | Ethernet connection    | <ul> <li>100Base-T.</li> <li>Status indication on the display "Ethernet cable connected".</li> </ul>                                                                                                    |

Table: Connections and controls on the GridVis® Collector

## 

Warning against damage when charging the device (batterv).

The use of unauthorized chargers can lead to fire and thus to material damage and personal injury, even death

- Charge your device on heat-resistant surfaces.
- Do not allow the device to charge while unattended!
   Only use chargers authorized by the manufacturer for charging.
- After charging, disconnect your USB charger from the mains

#### Housing of the GridVis® Collector 4.2

The housing consists of:

- High-quality plastic ASA+PC+FR (UL 94 V-0) with high impact resistance.
- · A handle with finger recesses for a secure grip durina use.
- 2 rubber studs on the underside of the device for a stable stance

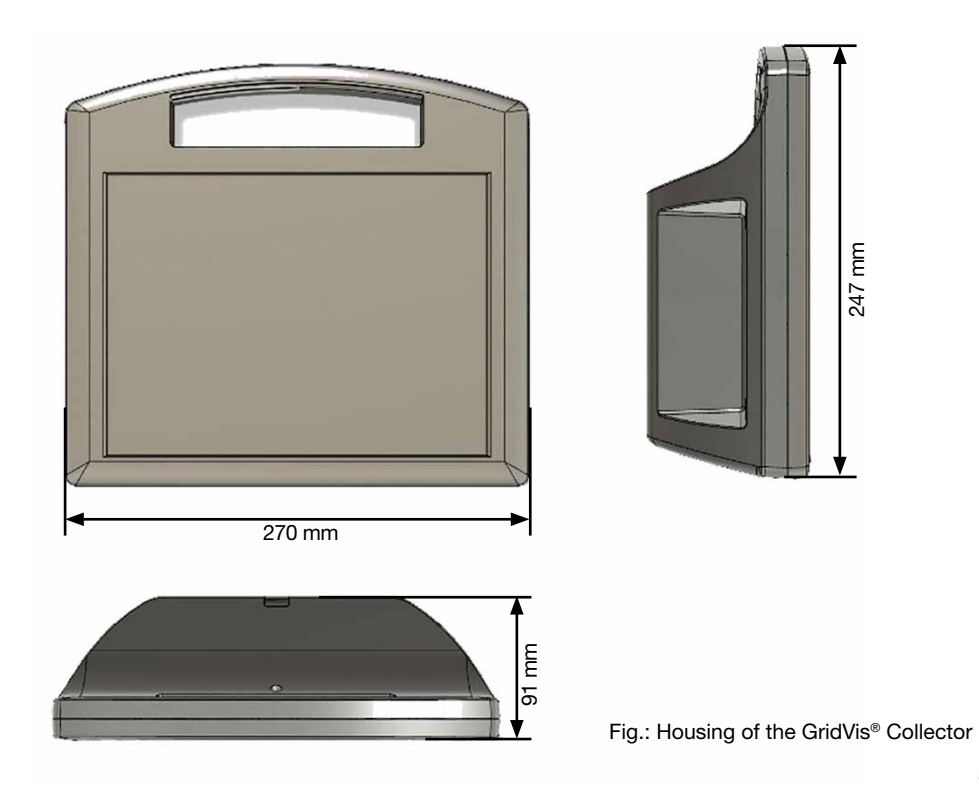

### 4.3 Transport case for the GridVis<sup>®</sup> Collector

The transport case ensures the safe transport of the GridVis<sup>®</sup> Collector and protects it from moisture, sunlight and shocks. Furthermore, the transport case prevents the GridVis<sup>®</sup> Collector from being accidentally switched on.

Features of the transport case:

- · Waterproof
- · Dust-proof
- · IP67 certified
- Automatic pressure compensation valve
- Dimensions WxHxD: 464 mm x 176 mm x 366 mm

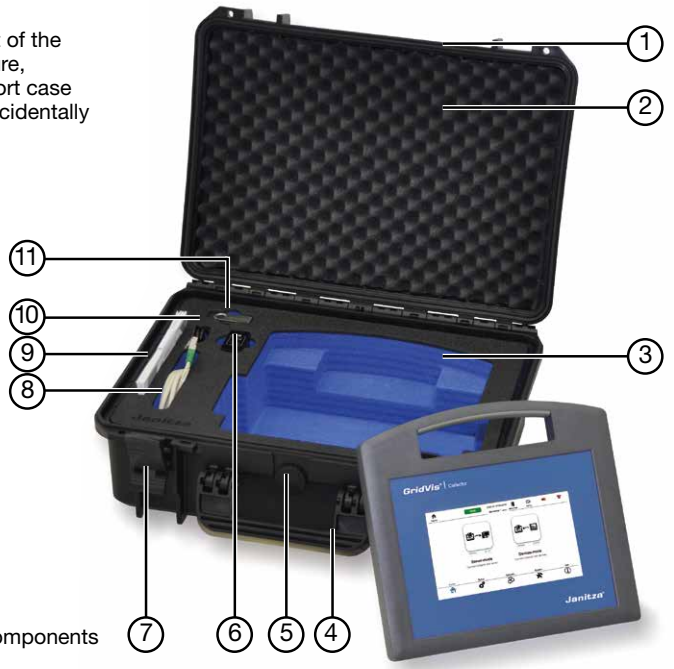

Fig.: Transport case and components

| ltem | Designation                                              |  |
|------|----------------------------------------------------------|--|
| 1    | Seal                                                     |  |
| 2    | Inlay in case lid.                                       |  |
| 3    | 2-coloured inlay with recess for the GridVis® Collector. |  |
| 4    | Carrying handle                                          |  |
| 5    | Pressure compensation valve                              |  |
| 6    | Recess for USB charger (power supply unit).              |  |
| 7    | Latches                                                  |  |
| 8    | Recess for Ethernet cable and USB/RS-485 converter.      |  |
| 9    | Recess for informational products.                       |  |
| 10   | Recess for USB charging cable.                           |  |
| 11   | Recess for USB flash drive with GridVis plug-ins.        |  |

Table: Components of the transport case for the GridVis® Collector

# 5. Controls and display elements, operating modes

### 5.1 Power supply

The GridVis<sup>®</sup> Collector has a permanently integrated lithium-ion battery. Please observe the warnings and safety information in section "3. Safety" on page 18.

The battery at delivery has a charge of about 60%. Please fully charge the battery before the first use! Only use chargers (power supplies) authorized by the manufacturer for charging.

Connect the charger (power supply) to the GridVis<sup>®</sup> Collector for charging. Use the charging cable (USB 2.0 to mini-USB) included in the scope of delivery.

The GridVis<sup>®</sup> Collector charges with an average of 1.5 A. One charging cycle takes about 5 hours. An RGB LED indicates the charging status (operating mode). The colours have the following meanings:

- Blue LED charging process completed. The battery of the GridVis® Collector is fully charged.
- · Red LED The battery is charging.

For further LED statuses (operating modes), see section "4. 1 Location of connections and controls on the Grid-Vis® Collector" on page 26.

### NOTE

- An internal charge controller automatically ends the charging process once the battery is fully charged. Recommendation: Observe the charging process and disconnect the charger (power supply unit) from the power when fully charged.
- Leave the GridVis<sup>®</sup> Collector switched off during the charging process.
- Prolonged non-use of the GridVis<sup>®</sup> Collector can shorten the battery life.

### ATTENTION

Damaged battery cells due to deep discharge! Deep discharge can destroy the battery of the GridVis<sup>®</sup> Collector. Even if the GridVis<sup>®</sup> Collector is not used, the battery can still be deeply discharged due to self-discharge.

- Despite deep discharge protection (the battery switches off at a charge status of 1%), do not leave the GridVis<sup>®</sup> Collector in the deep discharge protection state for more than 2 months, as the internal battery management system (BMS) consumes power even in the idle state.
- If you do not use the GridVis<sup>®</sup> Collector for a longer time, leave a remaining capacity of 40-60% in the battery (extends the battery life).
- Check the battery capacity at shorter intervals (<2 months) and charge the battery if necessary.</li>

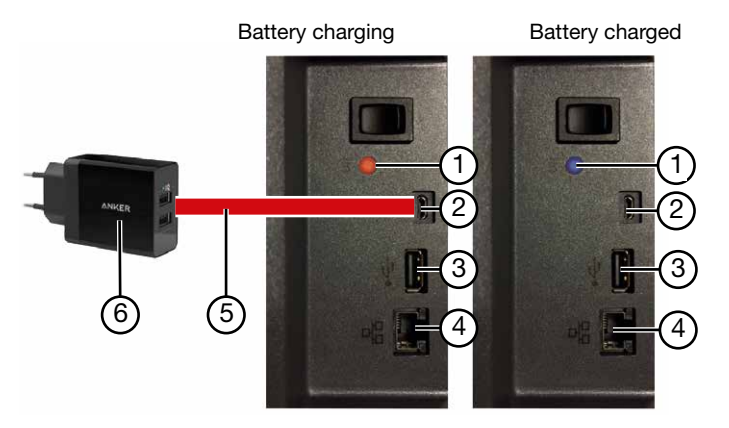

Fig.: Power supply, display elements and interfaces

| Item | Designation                                                                                                    |  |
|------|----------------------------------------------------------------------------------------------------|--|
| 1    | <ul> <li>Status LED <ul> <li>Blue: Battery fully charged.</li> <li>Red:Battery is charging.</li> </ul> </li> <li>For additional LED statuses (operating modes), see section "4. 1 Location of connections and controls on the GridVis® Collector" on page 26.</li> </ul> |  |
| 2    | Mini-USB charging port                                                                                                    |  |
| 3    | USB 2.0 port                                                                                                    |  |
| 4    | Ethernet interface                                                                                                    |  |
| 5    | USB charging cable (USB to mini-USB connector)                                                                                                    |  |
| 6    | Charger (power supply unit)                                                                                                    |  |
|      |                                                                                                    |  |

Table: Battery power supply

### 5.2 Ethernet interface

The GridVis<sup>®</sup> Collector has a **100Base-T Ethernet interface** (see figure on "Fig.:

Power supply,

display elements

and interfaces" on page 33, item 4). A suitable Ethernet cable (cross-patch) for reading out the measurement devices on site is included in the scope of delivery.

The **Ethernet interface** has no LED display. The display shows the connection status with the following symbols:

| Display symbol | Meaning                                                                                                    |
|----------------|----------------------------------------------------------------------------------------------------|
| 192.168.5.200  | <ul> <li>Ethernet cable is missing.</li> <li>No connection to the network/<br/>measurement device.</li> </ul> |
| 192.168.5.110  | Connection to the network/mea-<br>surement device.                                                            |

Table: "Ethernet interface" display status

### 5.3 USB port

The GridVis<sup>®</sup> Collector has a **USB 2.0 port** (see figure on "Fig.: Power supply, display elements and interfaces" on page 33, item 3). The USB 2.0 port is used to transfer parameters when the GridVis<sup>®</sup> Collector is first commissioned and to connect the USB/RS-485 converter.

### ATTENTION

The use of USB/RS-485 converters from other manufacturers can lead to communication errors or material damage!

The use of third-party USB/RS-485 converters can lead to a significantly higher current draw by the GridVis<sup>®</sup> Collector and thus lead to communication errors or destruction.

- For data transmission via RS-485 interfaces, use only the USB/RS-485 converter (part no.: 15.06.107) included in the scope of delivery for the connection to the GridVis<sup>®</sup> Collector!
- If the USB/RS-485 converter is lost, please purchase a new one from Janitza electronics GmbH and include the part number in the order.

### 5. 3. 1 USB/RS-485 converter

The scope of delivery of the GridVis<sup>®</sup> Collector includes the USB/RS-485 converter with a length of 1.8 m (part no.: 15.06.107). The cable length can be extended up to 20 m if required:

Fig.: USB/RS-485 converter

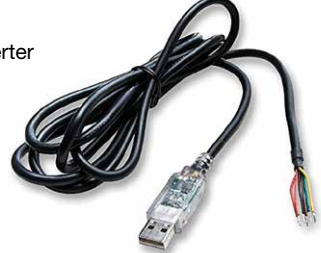

Connect your USB/RS-485 converter cable to terminals A and B of the RS-485 interface of your measurement device (UMG 103-CBM, UMG 96RM-CBM or UMG 96-PA) with a termination resistor ( $120\Omega$ ), observing the cable lead assignments.

| Lead assignment | RS-485 interface on the UMG                                               |
|-----------------|---------------------------------------------------------------------------|
| "Yellow" lead   | Terminal <b>A</b> of the RS-485<br>interface of the measurement<br>device |
| "Orange" lead   | Terminal <b>B</b> of the RS-485<br>interface of the measurement<br>device |

### ATTENTION

Communication errors/malfunctions between the GridVis<sup>®</sup> Collector and the measurement device! Omitting a termination resistor when connecting a device via the USB/RS-485 converter results in communication errors or data transmission errors!

 Also connect a termination resistor (120Ω - part no. 52.00.008) between terminals A and B of the RS-485 interface of your measurement device using the USB/ RS-485 converter cable!

You can monitor the communication between the measurement device and the GridVis® Collector:

- · Red LED (query of the measurement device) and
- Green LED (Sending data from the UMG to the GridVis® Collector).

### **Technical characteristics:**

- FTDI chip
- · Baud rate 9600, 19200, 38400 and 115 kBaud
- · Stop bits 1 or 2
- · Parity: EVEN, NONE, UNEVEN
- · -40 °C to 85 °C operating temperature range
- ESD protection
- +/- 15 kV Human Body Model (HBM) +/- 15 kV EN61000-2-4 Air Gap Discharge +/- 8 kV EN61000-2-4 Contact Discharge
- · RoHS compliant

### 5.4 Switching the GridVis® Collector on and off

Use the push-button switch (item 1 in Fig. "Switching the GridVis® Collector on and off") to switch on the GridVis® Collector. When doing so, press the push button **briefly**!

### Switching on - Initialization

The green status LED (item 2) indicates the switched-on status. The GridVis<sup>®</sup> Collector starts a system initialization after power-on.

### Switching off - Shutdown

When switching off, press the push button (item 1) and the status LED will change to orange. The GridVis<sup>®</sup> Collector backs up its data and shuts down. This process takes about **90 seconds.** 

### Hardware reset function

To perform a hardware reset, hold down the push button (item 1) for 10 seconds.

### NOTE

Use the **Hardware reset** only in exceptional cases, e.g. if the GridVis<sup>®</sup> Collector does not:

- · Shut down and switch off!
- · Respond to any input!

In this case and for troubleshooting, please contact the manufacturer's Support department.

### GridVis<sup>®</sup> Collector switched on

GridVis<sup>®</sup> Collector is shutting down

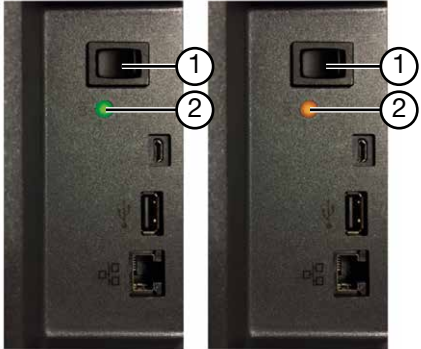

Fig. Switching GridVis® Collector on and off

| ltem                                               | Designation                                                                                                    |
|----------------------------------------------------|----------------------------------------------------------------------------------------------------|
| 1                                                  | Push-button switch                                                                                                    |
| 2                                                  | <ul> <li>Status LED</li> <li>Green: GridVis<sup>®</sup> Collector is switched on, system initialization is running if necessary.</li> <li>Orange: GridVis<sup>®</sup> Collector is shutting down; backs up data and switches off (about 45 seconds).</li> <li>For additional LED statuses (operating modes), see section "4. 1 Location of connections and controls on the GridVis<sup>®</sup> Collector" on page 26.</li> </ul> |
| Table: Switching the GridVis® Collector on and off |                                                                                                    |
#### 5.5 Operating modes

The GridVis® Collector has 2 operating modes:

#### 1. Server mode

- The GridVis<sup>®</sup> Collector synchronizes collected measured values with a GridVis database.
  - The GridVis<sup>®</sup> Collector loads a device list from a GridVis project.
  - The GridVis<sup>®</sup> Collector communicates with the GridVis database (server) via WLAN or the Ethernet interface.

## 2. Device mode

- The GridVis<sup>®</sup> Collector reads out the memory of measurement devices.
- The GridVis<sup>®</sup> Collector communicates with the measurement devices via the Ethernet interface or USB/RS-485 converter. Communication via WLAN is not possible.
- The GridVis<sup>®</sup> Collector synchronizes the time of the devices (planned as of 2019).

Depending on the operating mode, the GridVis<sup>®</sup> Collector supports different IP ranges and switches them automatically. For example, different IP addresses can be assigned for on-site use (e.g. transformer station) than in the company network (see Fig. Example). The IP addresses of the measurement devices are configured during initial setup via the **GridVis software plug-in** or directly **on the GridVis®Collector** in the "Ethernet" menu.

The GridVis<sup>®</sup> Collector supports DHCP, but is **not** a DHCP server!

The fixed IP addresses of the measurement devices on site can be selected as required. Change IP addresses for the measurement devices that do not match before reading them out on the GridVis<sup>®</sup> Collector.

For devices that are connected to a switch on site and have different fixed IP addresses, connect the GridVis<sup>®</sup> Collector to the switch and read out these devices one after the other.

#### The GridVis<sup>®</sup> Collector detects identical IP addresses for measurement devices at different locations when they are connected for the first time ("Binding"). The GridVis<sup>®</sup>Collector links the serial numbers of the measurement devices with a special GridVis ID. The IP addresses are therefore irrelevant. However, IP address settings on the measurement devices, such as 0.0.0 or DHCP (if no DHCP server is available on site) are not permitted!

#### Fig.: Operating modes -

Example: connection to a network and readout on site (at different transformer stations)

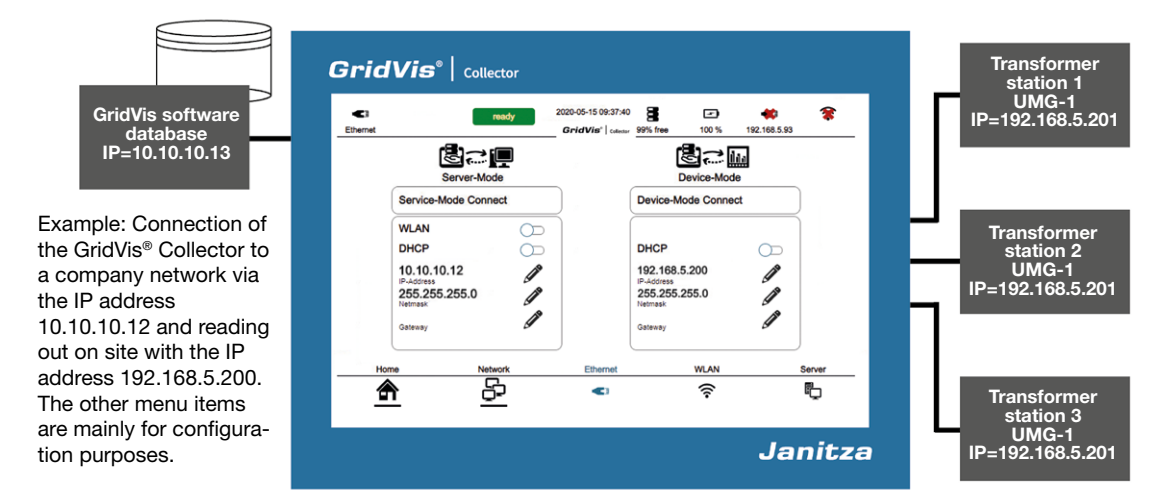

#### 5.6 Menu structure

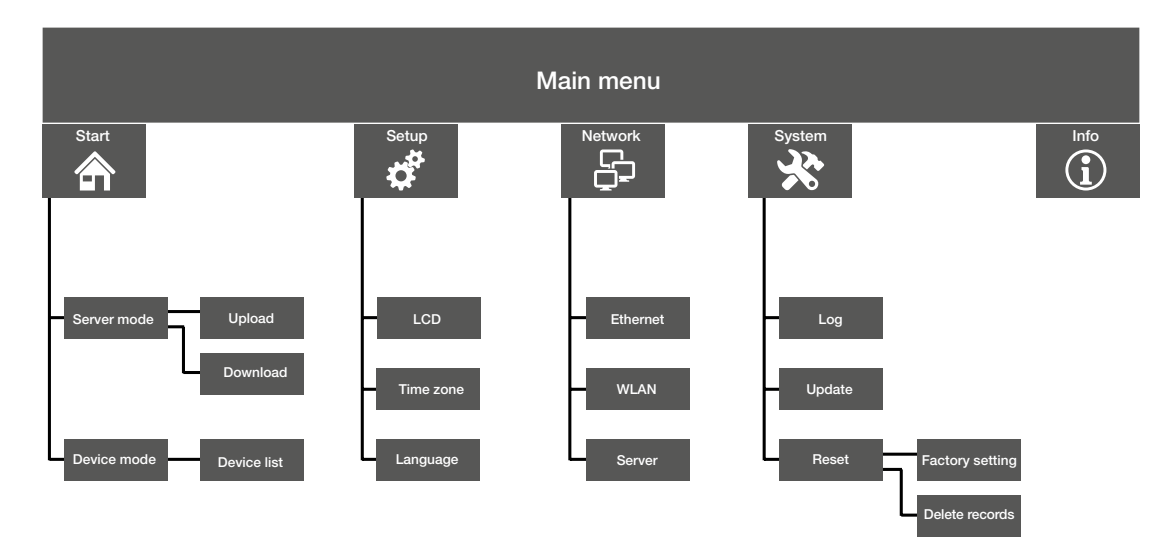

Fig.: Menu structure of the GridVis® Collector

5.7 Start screen

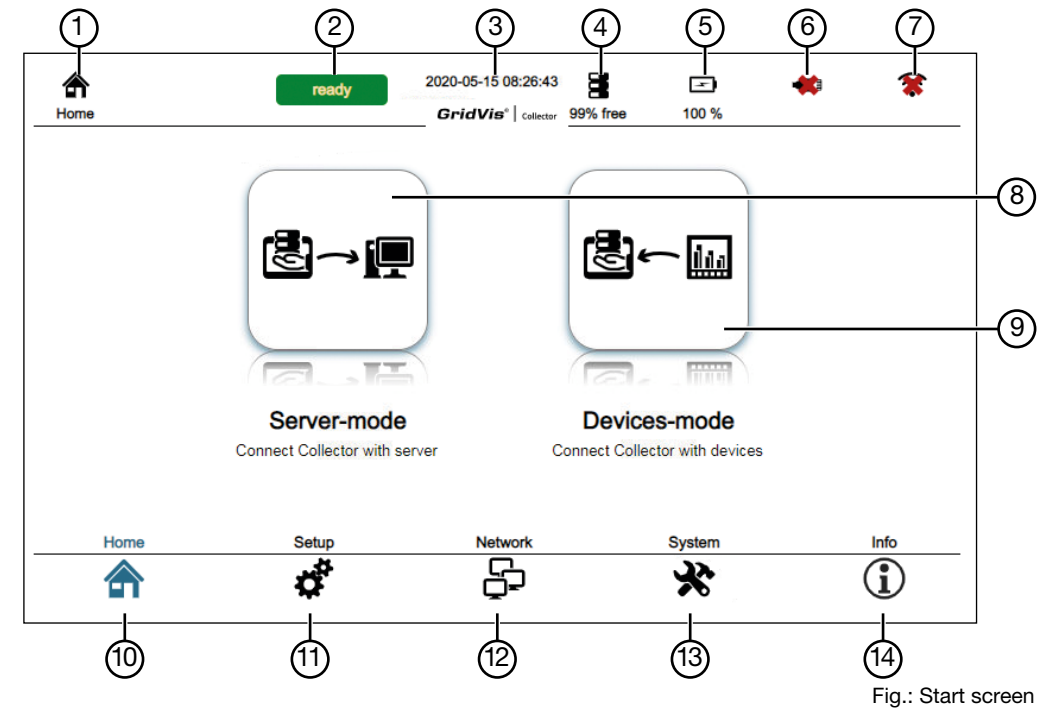

| Item | Symbol                 | Function                                             | Description                                                                                                    |
|------|------------------------|------------------------------------------------------|----------------------------------------------------------------------------------------------------|
| 1    |                        | "Functional status" display                          | · Active function of the main menu (as of item 8).                                                                                                    |
| 2    | Ready<br>Start modules | Status display<br>"GridVis <sup>®</sup> Collector"   | <ul> <li>Status indicator for "Starting modules" (red):</li> <li>Starts and appears automatically when the GridVis<sup>®</sup> Collector is switched on.</li> <li>The GridVis<sup>®</sup> Collector loads service modules during the startup process.</li> <li>Status indicator for "Ready" (green):</li> <li>Service modules are loaded.</li> <li>Device or USB flash drive ready for readout.</li> <li>Data ready for transmission.</li> <li>All functions of the GridVis<sup>®</sup> Collector can be used.</li> </ul> |
| 3    | 01.03.2018<br>12:57:50 | Display<br>"Date/Time"                               | Shows the current date and time of the GridVis® Collector.                                                                                                    |
| 4    | 8                      | Display<br>"Storage capacity for<br>measured values" | <ul> <li>100% corresponds to 60 GByte of free memory.</li> <li>Synchronize the GridVis<sup>®</sup> Collector with the GridVis database at the<br/>latest when the memory is full (0% free)! Then delete your records<br/>(measured values) manually in the "System" menu.</li> </ul>                                                                                                    |
| 5    |                        | Display<br>"Battery capacity status"                 | Includes 3 warning levels:<br>• 15% - 1st warning, the symbol changes colour (red).<br>• 5% - 2nd warning.<br>• 1% - Last warning, then the GridVis <sup>®</sup> Collector shuts down.                                                                                                    |
| 6    |                        | Display<br>"Ethernet interface status"               | <ul> <li>Shows the status of the Ethernet interface:</li> <li>Ethernet connection to the server or measurement device with display of the current IP address of the server or on-site measurement device.</li> <li>No Ethernet connection - symbol marked with a red X.</li> </ul>                                                                                                    |

Table: Descriptions for "Start screen and Main menu"

| Item | Symbol          | Function                           | Description                                                                                                    |
|------|-----------------|------------------------------------|----------------------------------------------------------------------------------------------------|
| 7    | (î•<br><b>※</b> | Display<br>"WLAN interface status" | <ul> <li>Shows the status of the WLAN interface:</li> <li>WLAN connection with the server. When the WLAN connection is active, the symbol changes colour (blue).</li> <li>No WLAN connection - symbol marked with a red X.</li> </ul> |
| 8    | ₿∼₽             | "Server mode" button               | Activates the "Server mode" operating mode                                                                                                    |
| 9    | <b>8</b> ~ III  | "Device mode" button               | Activates the operating mode "Device mode"                                                                                                    |
| Item | Symbol          | Main menu functions                | Description - The symbol of the activated function is shown in blue.                                                                                                    |
| 10   |                 | "Start" button                     | Opens the start screen.     Selection of the operating mode.                                                                                                    |
| 11   | đ.              | "Settings" button                  | <ul> <li>Opens the "Settings" user interface with settings for the LCD screen,<br/>time zone and language.</li> </ul>                                                                                                    |
| 12   | Q               | "Network" button                   | · Opens the "Network" user interface with Ethernet and WLAN settings.                                                                                                    |
| 13   | *               | "System" button                    | Opens the "System" user interface with log, update     and reset settings.                                                                                                    |
| 14   | í               | "Info" button                      | Provides information about the functions.                                                                                                    |

Table: Descriptions for "Start screen and Main menu"

# 6. Commissioning and initial configuration

Commissioning of the GridVis<sup>®</sup> Collector requires knowledge of the GridVis software and can be carried out directly by the customer.

Commissioning procedure:

- 1. Charge the battery of the GridVis<sup>®</sup> Collector.
- 2. Install GridVis plug-ins in the GridVis software from the enclosed USB flash drive (section 6. 1 on page 46).
- Establish a secure connection if required (section "5. 2 Ethernet interface" on page 34 or section "5. 3 USB port" on page 34)
- Configure the GridVis<sup>®</sup> Collector in the GridVis software (section 6. 2 on page 50).
- 5. Assign measurement devices to the GridVis<sup>®</sup> Collector in the GridVis software.
- 6. Save the configuration on the supplied USB flash drive\*.
- 7. Insert the USB flash drive into the GridVis® Collector
- 8. Automatic transfer of the configuration via the USB flash drive.

#### NOTE

- Before the GridVis<sup>®</sup> Collector is commissioned, the on-site measurement devices should be commissioned using the GridVis software.
- Configuration of the current transformer, records, nominal values and the time cannot be done via the GridVis<sup>®</sup> Collector.
- The GridVis<sup>®</sup> Collector is exclusively for reading out measurement devices and synchronizing the measured values with the GridVis database.

#### 6. 1 Installing GridVis plug-ins in the GridVis software from the enclosed USB flash drive

Integrating the GridVis<sup>®</sup> Collector in the GridVis software (as of the "Professional" edition) requires the plugins stored on the USB flash drive.

#### NOTE

The GridVis plug-ins can be found on the USB flash drive and

on the USB flash drive and

• on our homepage (www.janitza.de). Installing the plug-ins in the GridVis software requires GridVis version 7.2.103 or higher!

The USB flash drive contains 3 plug-ins for the installation of the GridVis $^{\circ}$ Collector.

# Plug-in for

- 1. The configuration of the GridVis® Collector in the GridVis software.
- Data reception (DataReceiver) and synchronization of the data with the GridVis database (GridVis software - as of "Professional" edition - manual data reception).
- Data reception (DataReceiver) and synchronization of the data with the GridVis database (GridVis software - as of "Service" edition - automatic data reception - Collector Receiver - via a system service).
- 4. Secure communication between the GridVis<sup>®</sup> Collector and the GridVis software using an RSA key.
- 5. Data exchange between the plug-ins (internal Grid-Vis® Collector gateway)

For a description of "Integrating plug-ins in the GridVis system service" see section "7. 4 Integrating plug-ins in the GridVis system service" on page 88.

# Names of the plug-ins:

- 1. Collector\_configuration\_X.X.XX\*.nbm
- 2. Collector\_receiver\_X.X.XX\*.nbm
- 3. Collector\_service\_receiver\_X.X.XX\*.zip
- 4. Collector\_security\_provider\_X.X.XX\*.nbm
- 5. Collector\_gridvis\_gateway\_X.X.XX\*.nbm
- \* ... Version number

#### Step - Install plug-ins

- Click on the "Extras" drop-down menu in the menu bar of the GridVis software.
- Then click on the menu item "Plug-ins".

#### 🌆 GridVis 7.5

#### File Edit View Tools Window Help

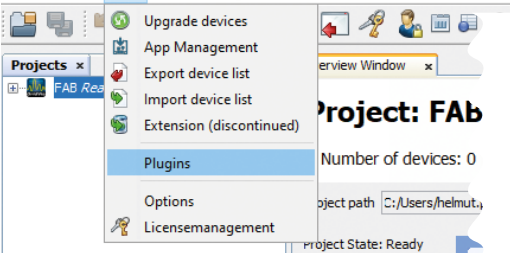

The "Plug-ins" window appears.

| 🧕 Plugin      | s                 |            |                 |          |
|---------------|-------------------|------------|-----------------|----------|
| Updates       | Available Plugins | Downloaded | Installed (438) | Settings |
| <u>A</u> dd F | Plugins           |            |                 |          |
| Install       | Name              |            |                 |          |

- On the "Downloaded" tab, click the "Add plug-ins" button.
- In the dialog box that appears, select your plug-in (USB flash drive) and click "Open."
- Your plug-in now appears on the "Downloaded" tab.
- Select the checkbox of your plug-in and click the "Install" button.

#### NOTE

Install plug-ins one after the other!

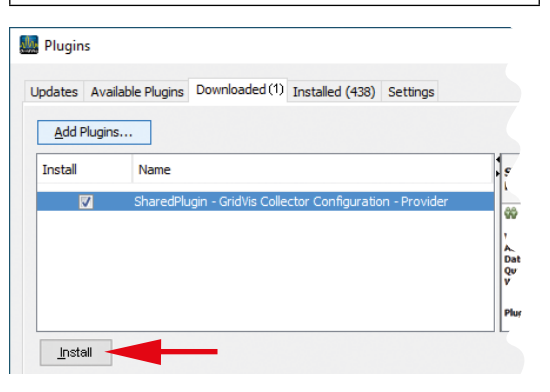

.

# GridVis<sup>®</sup> Collector

- The "Installation system for plug-ins" window appears.
- Accept the license agreements by selecting the checkbox and clicking the "Install" button.

| 🔜 Plugin Installer                                                                                                    | ×      |
|----------------------------------------------------------------------------------------------------|--------|
| License Agreement<br>Please read all of the following license agreements carefully.                                                         |        |
| In order to continue with the installation, you need to agree with all of the license<br>agreements associated with the particular plugins. |        |
| Plugins: SharedPlugin - GridVis Collector Configuration - Provider [1.2.8]                                                                  | $\sim$ |
| Copyright 2020                                                                                                    |        |
| License terms:                                                                                                    |        |
| Unknown                                                                                                    |        |
|                                                                                                    |        |
| ✓ I a set the terms in all of the license agreements.                                                                                       |        |
| < <u>B</u> ack <u>I</u> nstall Cancel <u>H</u> el                                                                                           | р      |

- The "Please check the certificate" window appears. Ignore this message by clicking the "Continue" button.
- In the last step of the plug-in installation, click the "Finish" button.

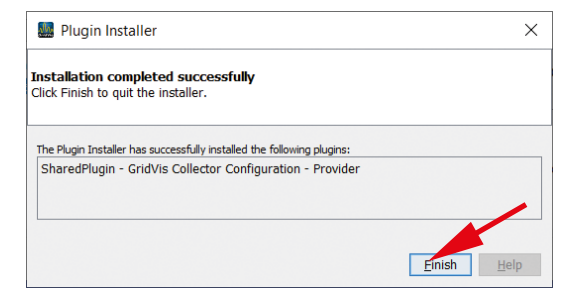

 Proceed in the same way to install additional plugins.

After you have installed both plug-ins, restart the Grid-Vis software.

# www.janitza.de

# 6. 2 Configuring the GridVis<sup>®</sup> Collector in the GridVis software

After the plug-in installation and restart of the GridVis software, configure the GridVis<sup>®</sup> Collector in the GridVis software.

The following example describes the configuration using the example of a new GridVis project.

You can also use an existing project. For information on how to create a new project, refer to the online help for the GridVis software.

#### Step 1

- Click the "Window" drop-down menu in the menu bar of the GridVis software.
- Then click on the menu item "Collector configuration".

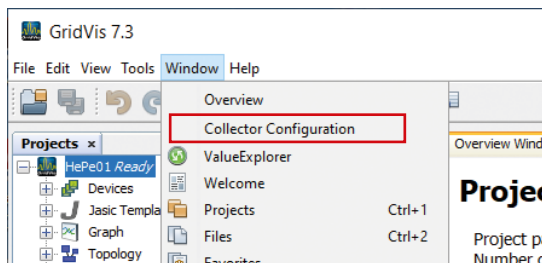

The "Collector configuration" window appears.

| Grd/ve-Freget:<br>C/Users - / Documents/Grd/vfregeta/j.Hef/HS<br>192_363.7.81<br>67<br>Cellector 20 *<br>Cellector 20 *<br>Cellector 20 *<br>Cellector 20 *<br>Cellector 20 *<br>Cellector 20 *<br>Cellector 20 *                                                                                                    | Export<br>configuration stick<br>C(1, )<br>encrypted Communicat<br>SSL is disabled | write configuration |
|----------------------------------------------------------------------------------------------------|------------------------------------------------------------------------------------|---------------------|
| C/Users1 // Documents_End/offsroptites/HeP61 //<br>GridrorSectorSectorSe | encrypted Communicat                                                               | write configuration |
| ord/th/54-serve difference<br>1922-168-17-84<br>or<br>Tenne<br>Describertor<br>Assign Calificator to be project                                                                                                    | encrypted Communicat<br>SSL is disabled                                            | ion (SSL)           |
| 192.168.17.81  Of Cellector ID * Cellector ID * Name Describector Assign Cellector ID the project                                                                                                    | encrypted Communicat<br>SSL is disabled                                            | ion (SSL)           |
| or Collector ID * Hame<br>Hame<br>Dates Collector<br>Assign Collector to the project                                                                                                    | encrypted Communicat                                                               | ion (SSL)           |
| Name<br>DataCollector<br>Assign Collector to the project                                                                                                    | encrypted Communicat<br>SSL is disabled                                            | ion (SSL)           |
| Deta/Collector<br>Assign Collector to the project                                                                                                    | SSL is disabled                                                                    | (00)                |
| Assign Collector to the project                                                                                                    | SSL is disabled                                                                    |                     |
| Assign Collector to the project                                                                                                    |                                                                                    |                     |
|                                                                                                    |                                                                                    |                     |
| P stup for GridVis communication     P stup for device communication     DHCP on                                                                                                    | ServerID                                                                           | Serial N            |
| IP address IP address                                                                                                    |                                                                                    |                     |
| Server-Port: 8082                                                                                                    |                                                                                    |                     |
| Netmask Standard : 8082 Netmask                                                                                                    |                                                                                    |                     |
| 255.255.255.0 255.255.0                                                                                                    |                                                                                    |                     |
| Gateway Gateway                                                                                                    |                                                                                    |                     |
|                                                                                                    |                                                                                    |                     |
|                                                                                                    |                                                                                    |                     |

#### www.janitza.de

# Step 2

 In the "GridVis project" selection field, select your project path (in the example: the project "GridVis Collector").

| Projects × E                                         | Overview Windowx Collector Configuration Wind.                                 | ĸ                               |
|------------------------------------------------------|--------------------------------------------------------------------------------|---------------------------------|
|                                                      | GridVIs-Project:<br>C:/Users/ /Documents/GridVisPro<br>GridVIs-Server address: | jects/GridVis_Collector1 >      |
|                                                      | 192.168.1.234 ~                                                                | Collector ID *                  |
|                                                      | or                                                                             |                                 |
|                                                      |                                                                                | Name                            |
|                                                      |                                                                                | DataCollector                   |
|                                                      |                                                                                | Assign Collector to the project |
| ValueExplorer WindsW × 1<br>Online Historical values | Communication setup for Gri                                                    | dVis Collector                  |
| no device selected                                   | IP setup for GridVis communication                                             | IP setup for device commu       |
|                                                      | DHCP on                                                                        | DHCP on                         |
|                                                      | IP address Server-Port: 8082                                                   | IP address                      |
|                                                      | Notmask Standard ·                                                             | 8082 Netmask                    |

## Step 3

 Check the GridVis server IP address (IP address of the computer running the GridVis software). The GridVis software automatically recognizes this IP address. If it is not recognized, enter the address manually.

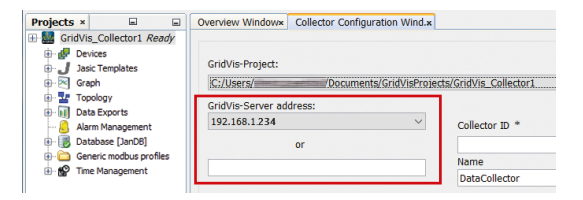

#### Check the IP address of your computer in the "Windows Command Prompt".

- Press the Windows key.
- The start menu with the "Search" input field appears.
- Enter the command "cmd" and confirm with the "Return" key.

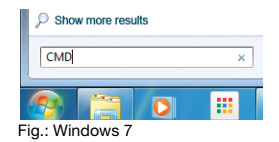

- · The "Command prompt" window appears.
- Enter the command "ipconfig" and confirm with the "Return" key.

 The IP address, subnet mask and default gateway of your computer appear in the window of the "Command Prompt".

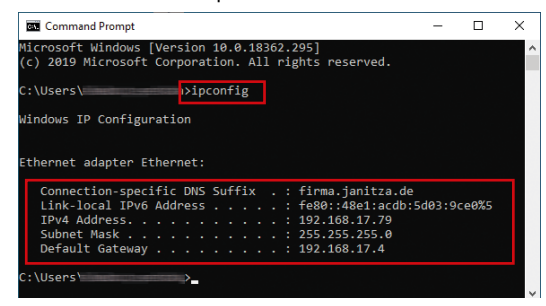

# Step 4

 Enter the ID of your GridVis<sup>®</sup> Collector in the "Collector ID" input field and assign a name in the "Name" input field.

#### NOTE

The "Name" must not contain any special characters or umlauts!

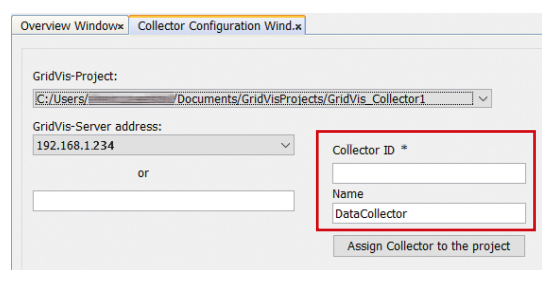

 The "Collector ID" can be found under the menu item "Info" in the main menu of your GridVis<sup>®</sup> Collector.

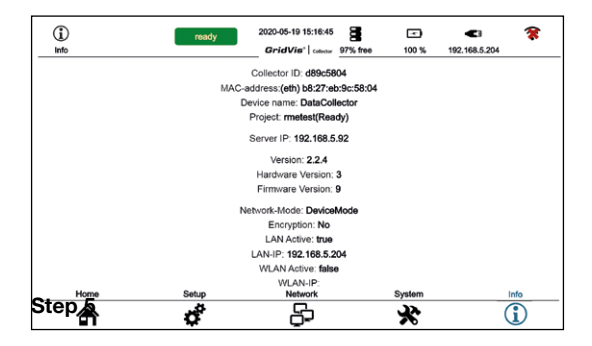

 Configure the communication port (server port) for the data exchange between the GridVis<sup>®</sup> Collector and your computer (GridVis software).

## NOTE

# Recommendation: Use communication port (server port) 8082 or higher!

Do **not** use ports 8080 and 8081 as these are used by the software editions "Service" and "Ultimate".

| GridVis-Project:                                            |                                                                                         |                                                                                                 |  |
|-------------------------------------------------------------|-----------------------------------------------------------------------------------------|-------------------------------------------------------------------------------------------------|--|
| C:/Users/                                                   | /Documents/GridVisProjects                                                              | s/GridVis_Collector1                                                                            |  |
| GridVis-Server                                              | address:                                                                                |                                                                                                 |  |
| 192.168.1.234                                               | $\vee$                                                                                  | Collector ID *                                                                                  |  |
|                                                             | or                                                                                      |                                                                                                 |  |
|                                                             |                                                                                         | Name                                                                                            |  |
|                                                             |                                                                                         | DataCollector                                                                                   |  |
|                                                             |                                                                                         |                                                                                                 |  |
|                                                             |                                                                                         | Assign Collector to the project                                                                 |  |
| Commu                                                       | nication setup for GridV                                                                | Assign Collector to the project                                                                 |  |
| Commu                                                       | nication setup for GridV                                                                | Assign Collector to the project is Collector IP setup for device communicati                    |  |
| IP setup for C                                              | nication setup for GridV                                                                | Assign Collector to the project is Collector  IP setup for device communicati DHCP on           |  |
| Commu<br>IP setup for C<br>DHCP on<br>IP address            | nication setup for GridV                                                                | Assign Collector to the project is Collector IP setup for device communicati DHCP on IP address |  |
| Commu<br>IP setup for C<br>DHCP on<br>IP address            | nication setup for GridV<br>indVis communication                                        | Assign Collector to the project is Collector IP setup for device communicati DHCP on IP address |  |
| Commu<br>IP setup for C<br>DHCP on<br>IP address<br>Netmask | nication setup for GridV<br>indVis communication<br>Server-Port: 0082<br>Standard : 008 | Assign Collector to the project  IP setup for device communicate DHCP on P address Netmask      |  |

The GridVis<sup>®</sup> Collector has two IP address ranges for IP address entry:

- 1. IP address range for the devices on site (e.g. transformer station).
- 2. IP address range for the network (server) in which the computer with the GridVis software is located.

The GridVis<sup>®</sup> Collector changes the IP addresses depending on the operating mode: "Server mode" or "Device mode".

In addition, the GridVis<sup>®</sup> Collector can send data via WLAN to the GridVis software in the server network (range in which the computer with the GridVis software is located).

In a network with a DHCP server, the GridVis<sup>®</sup> Collector automatically obtains the IP address when the DHCP mode is activated. However, the user of the GridVis<sup>®</sup> Collector normally configures the IP addresses on site, e.g. in the transformer station, due to a lack of a connection.

When assigning IP addresses in the GridVis® Collector,

make sure that the IP addresses of the on-site measurement devices (e.g. transformer station) are in the same range. Otherwise, reconfigure the IP addresses in the GridVis<sup>®</sup> Collector (device mode) for each measurement device to be read out.

#### Example "Assignment of IP addresses"

| GridVis-Project:<br>C:/Users/helmut.peschka/Documents/GridVisProjects/GridVis                                                              | _Collector1                                                                                        |
|----------------------------------------------------------------------------------------------------|----------------------------------------------------------------------------------------------------|
| GridVis-Server address:<br>192.168.1.234                                                                                                   | Collector ID *                                                                                     |
| OF                                                                                                    | d89c5804                                                                                           |
|                                                                                                    | Name                                                                                               |
|                                                                                                    | GridVisCollector                                                                                   |
|                                                                                                    | Assign Collector to the project                                                                    |
|                                                                                                    |                                                                                                    |
| Communication setup for GridVi                                                                                                    | s Collector                                                                                        |
| Communication setup for GridVi P setup for GridVi D b(CP on                                                                                | s Collector  IP setup for device communication DHCP on                                             |
| Communication setup for GridVi<br>P setup for GridVis communication<br>D DHCP<br>D HCP                                                     | S Collector                                                                                        |
| Communication setup for GridVI<br>P setup for GridVis communication<br>DHCP on<br>P address<br>192.166.1.100 Server-Port: 8082             | s Collector  P setup for device communication DHCP on P address 192.168.5.254                      |
| Communication setup for GridVI  P setup for GrdVs communication  DHCP on  P address 192.168.1100 Server-Port: 8082 Netmask Stendard : 8082 | s Collector  P setup for device communication DHCP on P address 192.168.5254 Netmask               |
| Communication setup for GridVI                                                                                                    | s Collector  P setup for device communication DHCP on P address 102.168.3.254 Netmask 255.255.25.0 |

· The computer with the GridVis software installed

has the IP address 192.168.1.234 in the server network.

- The GridVis<sup>®</sup> Collector (server mode) has the IP address 192.168.1.100 in the server network (network of the computer with GridVis software installed).
- The GridVis<sup>®</sup> Collector (device mode) has the IP address 192.168.5.254 at the measurement device on site.

In this example, the on-site measurement devices (e.g. transformer station) could be assigned IP addresses in the range from 192.168.5.1 to 192.168.5.253.

All on-site measurement devices that are not connected to a switch can be given the same IP address. The GridVis<sup>®</sup> Collector recognizes the measurement devices by their serial numbers.

#### 6.3 Assigning measurement devices to the GridVis<sup>®</sup> Collector in the GridVis software

After the IP address configuration of the on-site measurement devices, register the GridVis<sup>®</sup> Collector in the GridVis software.

Afterwards, measurement devices from your GridVis project can be assigned to the GridVis Collector in the GridVis software.

#### Step 1

In the "Collector configuration" window of your GridVis software, click the "Integrate Collector into the project" button.

Make sure that the setting in the "*GridVis project*" selection list is correct.

| C:/Users/helmut.peschka/Documents/GridVisProjects/GridV | /is_Collector1 ~                |
|---------------------------------------------------------|---------------------------------|
| GridVis-Server address:                                 |                                 |
| 192.168.1.234                                           | Collector ID *                  |
| or                                                      | d89c5804                        |
|                                                         | Name                            |
|                                                         | GridVisCollector                |
|                                                         | Assign Collector to the project |
| Communication Message                                   | t was successful!               |
| DHCP on IP address                                      | DK auuress                      |
| 192.168.1.100 Server-Port: 8082                         | 192.168.5.254                   |
| Netmask Standard : 8082                                 | Netmask                         |
| 255.255.255.0                                           | 255.255.255.0                   |
|                                                         |                                 |

Confirm the registration in the "Message" dialog box with a click on the "OK" button.

## Step 2

Since your GridVis software project "GridVis Collector" does not yet contain any devices, configure a measurement device (see the user manual for the measurement device).

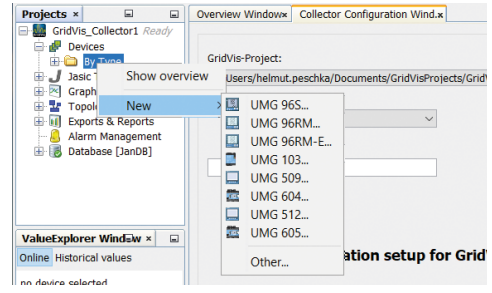

For the connection type of your measurement device, set *"None"* since communication between the GridVis software and the GridVis<sup>®</sup> Collector is based on an internal protocol.

| New UMG 509             | ×                     |
|-------------------------|-----------------------|
| Steps                   | Configure connection  |
| 1. Configure connection | UMG 509 [None] Common |
|                         | Type None             |

#### Step 3

The GridVis® Collector:

 Adopts the name of the measurement device assigned in the GridVis software and does not transfer this name to the on-site measurement device!

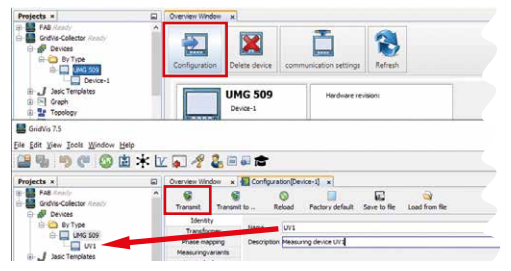

 Does not configure any measurement devices on site (e.g. transformer stations)! The name of the on-site measurement device is configured during its initial commissioning. The name of the measurement device in the GridVis<sup>®</sup> Collector (from the GridVis software) does not have to match the name of the measurement device on site. The GridVis<sup>®</sup> Collector links ("binding") the serial numbers of the measurement devices at the stations with the GridVis devices using a special GridVis ID.

#### Recommendation

For a better overview in the GridVis software, we recommend that you arrange your measurement devices or transformer stations in a tree directory (see screenshot).

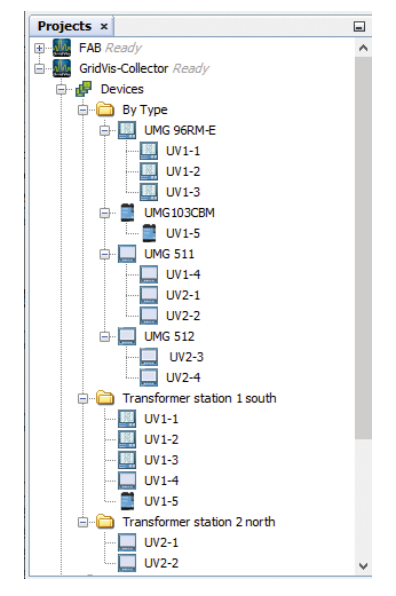

In the GridVis® Collector, a tree structure appears over several pages. This gives a better overview when there is a large number of measurement devices. This avoids the need to scroll through a long list. Please note that within one folder up to 3 subfolders are supported. An unlimited nesting depth is not possible.

#### Step 4

Assign the measurement device of the GridVis software to the GridVis® Collector.

- Right-click on the measurement device in the Grid-Vis software.
- In the drop-down menu, select the item "Assign device".

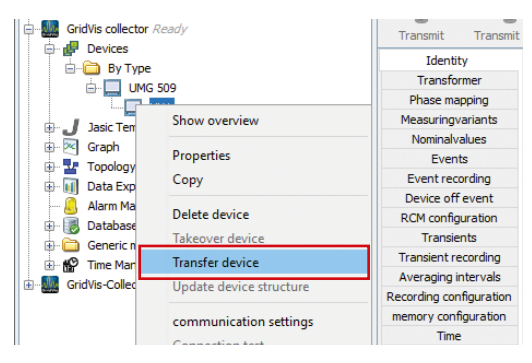

When assigning the measurement device to the Grid-Vis® Collector, the "GridVis®Collector service" running in the background takes care of the connection (for import and readout) to the measurement device.  Select the GridVis<sup>®</sup> Collector item in the "Transferring devices to a GridVis" window.

| Transfer device(s) to a G    | ridVis ×                                                          |
|------------------------------|-------------------------------------------------------------------|
| Steps<br>1. Choose a GridVis | Choose a GridVis<br>fddb876b7c355720<br>GridVisCollector_d89c5804 |
| <                            | Back Next > Einish Cancel Help                                    |

• To finish, click the "Finish" button.

#### NOTE

If the GridVis<sup>®</sup> Collector detects a project that it has already saved, projects can be synchronized directly by pressing the "Download" button in the GridVis® Collector (Start--> Server mode--> Download).

# NOTE

If secure communication was set in the security configuration in the GridVis software, this status information appears in the configuration window (see screenshot).

| GridVis-Project:                                | configuration stick             |                               |
|-------------------------------------------------|---------------------------------|-------------------------------|
| C:/Users//Documents/GridVisProjects/GridVis_Col | lector1 ~                       | write configura               |
| ridVis-Server address:                          |                                 |                               |
| 192.168.1.234                                   |                                 |                               |
| or                                              | Collector ID *                  |                               |
|                                                 | d89c5804                        |                               |
|                                                 | Name                            | encrypted Communication (SSL) |
|                                                 | GridVisCollector                |                               |
|                                                 |                                 | active                        |
|                                                 | Assian Collector to the project | - A VERY SEA                  |

#### 6.4 Transferring a GridVis software project to the GridVis<sup>®</sup> Collector

After the IP address configuration and the transfer of the measurement devices via the GridVis software is completed, the project can be transferred to the Grid-Vis® Collector.

The project configuration is transferred via the USB flash drive included in delivery (with NTFS formatting).

#### NOTE

The GridVis software stores data as of a plug-in version > 1.1.11 or higher. A GridVis project can manage several GridVis collectors. To retrieve stored data, select the project and enter the collector ID. The GridVis software creates a connection to the data-

base and to previously recorded GridVis Collector data and automatically fills in the input fields (IP address, port, etc.).

# Step 1

- Insert the USB flash drive into the USB port of your computer.
- In the "Collector configuration" window of your GridVis software, in the "Export" area, use the "Configuration stick" selection list to select the directory of your USB flash drive.
- · Click the "Write configuration" button.

| 2:/Users/helmut.peschka/Documents/GridVisProjects/GridVis                                                                                                    | olector1 v                                                                                                    | rite configuration |
|----------------------------------------------------------------------------------------------------|----------------------------------------------------------------------------------------------------|--------------------|
| idVis-Server address:                                                                                                    | E1                                                                                                    |                    |
| 92.168.1234                                                                                                    | Collector ID = 21                                                                                                    |                    |
| or                                                                                                    | d89c5804                                                                                                    |                    |
|                                                                                                    | Name etzi d Communication (SSL)                                                                                                    |                    |
|                                                                                                    | GridvisCollector                                                                                                    |                    |
|                                                                                                    | In the second second se |                    |
| Communication setup for GridV                                                                                                    | Collector                                                                                                    |                    |
| Communication setup for GridVi                                                                                                    | Collector  P step for device communication                                                                                                    |                    |
| Communication setup for GridVi P setup for GridVi D Setup for GridVis communication                                                                                                    | Collector  P ship for device communication  Disc?p on                                                                                                    |                    |
| Communication setup for GridVi<br># setup for CodVis communication<br>DisCP on<br># address                                                                                                    | Auge construction the project  Collector  P states for device communication  D toff yn  P states  P states                                                                                                    |                    |
| Communication setup for GridVi P stup for GridVi DisCP on P addems Server-Funt 0082                                                                                                    | Auge Lotectri II in a poper  Collector  P subp for delea communicator  Dolf m  P adors  (12.104.3.3.14)                                                                                                    |                    |
| Communication setup for GridVit<br>Proba for GridVita<br>Diric 24 and 25 and 25 and | Auge contents in the project  Collector      Pulse for      for the communication      for the communication      for the co      |                    |
| Communication setup for GridVi<br># etcp for GridVis communication<br>DirDP in<br># 200508<br>102.104.1100 Server-Fut: 0002<br>102.004.1200 Seaderd : 0002<br>20.553.2530                                                                                                    | Collector  P sing for selece communication  Distribution  P solarses  Total 10:10  Solarse  Solarses  Solarses  Solarses  Solarses  Solarses  Solarses  Solarses  Solarses  Solarses  Solarses  Solarses  Solarses  Solarses  Solarses  Solarses  Solarses  Solarses  Solarses  Solarses  Solarses  Solarses  Solarses  Solarses  Solarses  Solarses  Solarses  Solarses  Solarse  Solarse Solarse  Solarse Solarse  Solarse  Solarse  Solarse Solarse Solarse Solarse Solarse Solarse  Solarse Solarse Solarse Solarse Solarse Solarse Sola  |                    |

Use an NTFS formatted USB flash drive! Otherwise the following error message will appear:

| Message | ×                                                      |
|---------|--------------------------------------------------------|
| 1       | The configuration stick needs to be formatted to ntfs! |
|         | ОК                                                     |

For a USB flash drive with NTFS formatting (supplied), the following message appears:

| Message | ×                                      |
|---------|----------------------------------------|
| i       | Configuration was written successfully |
|         | ОК                                     |

#### Step 2

#### NOTE

Skip this step if you do not want secure communication between the GridVis<sup>®</sup> Collector and the GridVis software because, for example, your network is inaccessible to third parties.

If the connection between the GridVis<sup>®</sup> Collector and the GridVis software is to be established using an authentication or encrypted form of communication:

- In the user interface of the GridVis software, click the item "Window" in the menu bar.
- In the drop-down menu that appears, click the menu item "Collector security".

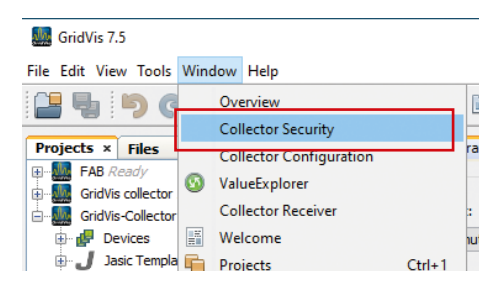

#### · The "Collector security" window appears.

| yption ?         |                                        |                                        |                                       |                                              |
|------------------|----------------------------------------|----------------------------------------|---------------------------------------|----------------------------------------------|
| ~                |                                        |                                        |                                       |                                              |
| ite new RSA-Keys |                                        |                                        |                                       |                                              |
| (4096 bit)       |                                        |                                        |                                       |                                              |
|                  |                                        |                                        |                                       |                                              |
| ]                |                                        |                                        |                                       |                                              |
|                  | yption 2 value new RSA-Keys (4096 bit) | yption ? v ste new RSA-Keys (4096 bit) | ppBan ? v ste new RSA-Keys (4656 bit) | ppBan ?<br>v<br>la new SSA-Keys<br>(4006 br) |

In the "Project" selection list, select your GridVis project.

#### NOTE

A description of the initial configuration of the collector security and the secured communication can be found in section **"6. 6 Secure data communication" on page 72.** 

- Activate "Authentication and Encryption" by ticking the checkbox.
- Then select the "Collector ID" of the GridVis® Collector you want to secure. The selection list item "All" creates an RSA key for all GridVis Collectors assigned to the GridVis project.

- · Select your USB flash drive from the selection list.
- Finally, click the "Export RSA key sets" button to save your RSA key pair on the USB flash drive.

#### NOTE

**Important!**For authentication or encrypted communication, it is essential that you follow the order of the instructions!

- Configuring the GridVis<sup>®</sup> Collector in the GridVis software (project selection, IP settings, assigning devices, etc.) – for a description, see "6. 2 Configuring the GridVis<sup>®</sup> Collector in the GridVis software" on page 50.
- 2. Save the configuration on the USB flash drive. Do not remove the USB flash drive during configuration!
- 3. The project can only be saved in the security database of the GridVis software and the security settings can only be made once the configuration of the Grid-Vis<sup>®</sup> Collector has been saved on the USB flash drive.
- A more detailed description can be found in section "6.
- 6 Secure data communication" on page 72.

# www.janitza.de

# Step 3

# Remove your USB flash drive after the GridVis<sup>®</sup> Collector configuration and the security configuration properly! Otherwise there is a risk of data loss!

- Right-click on the USB flash drive icon in the system tray on the right.
- In the drop-down menu that appears, select the item "Eject USB flash disk" (see figure).

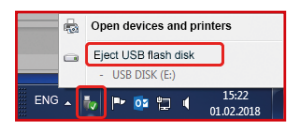

- The message "Hardware now can be removed" appears.
- · Remove the USB flash drive from the interface.

# Step 4

# NOTE

Before you import the data from the USB flash drive to the GridVis<sup>®</sup> Collector, go to the start screen view (press the "Start" button)!

- Insert the USB flash drive into the USB port of the GridVis<sup>®</sup> Collector.
- The GridVis<sup>®</sup> Collector automatically detects the USB flash drive and the following message appears after about 10 seconds:

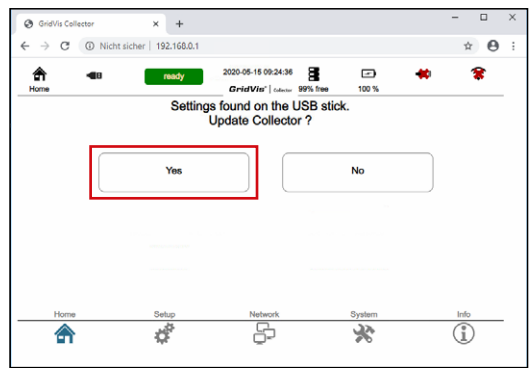

 Press the "Yes" button. It takes about 1 minute for the configuration to be applied. • The message "Please remove the USB stick" appears.

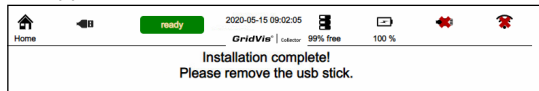

Remove the USB flash drive from the GridVis<sup>®</sup> Collector This is followed by an initialization that lasts about 2 minutes.

The GridVis<sup>®</sup> Collector is configured and ready for onsite readout of the measurement devices (e.g. transformer stations).

To check the network settings on the GridVis® Collector:

· Press the "Network" button.

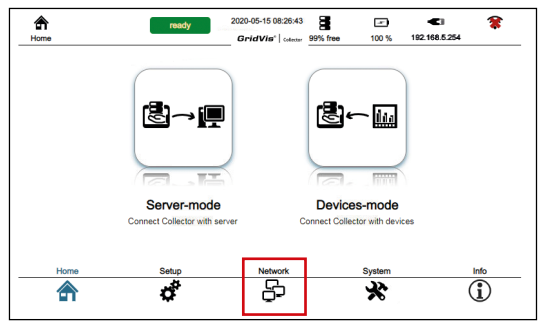

- · Then press the "Ethernet" button.
- · The network settings appear.

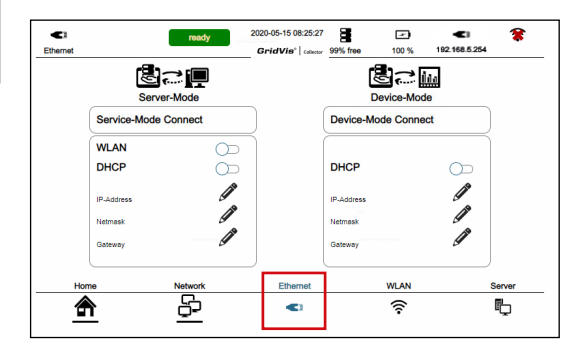

To check the device list:

 Press the "Device mode" button in the GridVis<sup>®</sup> Collector start menu.

#### NOTE

TIP: Press the "Info" button to check the installation of your project on the GridVis® Collector

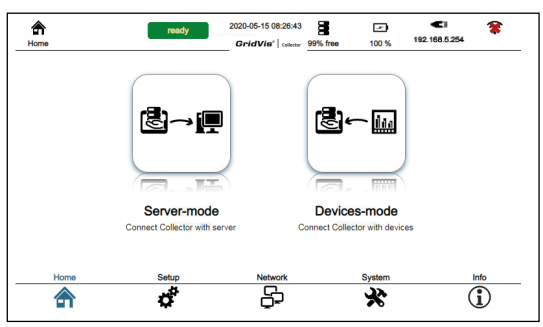

· Press the "Device list" button.

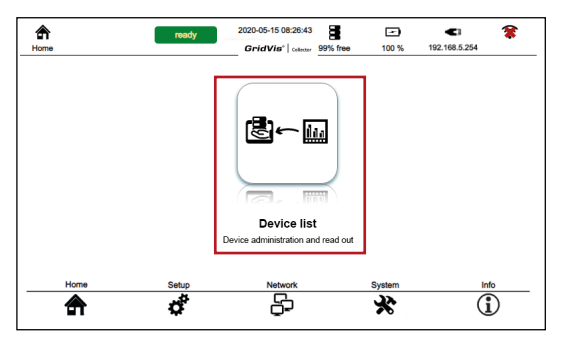

 The GridVis<sup>®</sup> Collector searches for connected measurement devices. The search process takes longer with no measurement devices. Do not cancel the process if the device list is to be loaded.

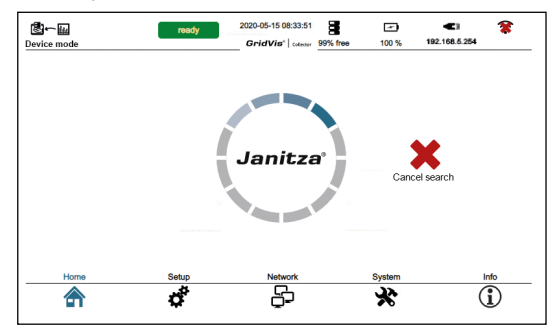

• The measurement device added in the example appears.

|                  | ready | 2020-05-15 09:41:49<br>GridVis"   colector<br>2/2 | 99% free<br>Conn | 100 %  | 192.168.5.193       Read devices |  |
|------------------|-------|---------------------------------------------------|------------------|--------|----------------------------------|--|
| Type Device name | SIN   | last reading point Cor                            | nection          | Status | Verb.                            |  |
| •                |       |                                                   |                  |        |                                  |  |
| Home             | Satua | Nobusti                                           |                  | Sustan | Info                             |  |
|                  | ¢,    |                                                   |                  | X      |                                  |  |

A tree structure created in the GridVis software and transferred to the GridVis<sup>®</sup> Collector is displayed in the GridVis<sup>®</sup> Collector display in a user-friendly manner and optimized for the touch display.

| - <b>44</b><br>500 |                | ready | 2020-05-15 09:41:4<br>GridVie*   cateor | 9 99% free      | 100 %  | <b>4</b> )<br>192.168.5.193 | , 🌋        |
|--------------------|----------------|-------|-----------------------------------------|-----------------|--------|-----------------------------|------------|
| Device overview    |                |       | Conn                                    | Connection test |        | Read devices                |            |
| Туре               | Device name    | SN    | last reading point                      | Connection      | Status | Verb.                       |            |
| Trafe              | ostation1 sour | th    |                                         |                 |        |                             |            |
| Trafe              | ostation 2 nor | th    |                                         |                 |        |                             |            |
| UMG 512            | UV2-3          |       |                                         |                 |        |                             | ф          |
| UMG 612            | UV2-4          |       |                                         |                 |        |                             | \$         |
| Home               |                | Setup | Network                                 |                 | System |                             | Info       |
|                    |                | 4     | 5                                       |                 | 22     |                             | $\bigcirc$ |

Up to 4 measurement devices appear on the display of the GridVis<sup>®</sup> Collector. Other measurement devices that have been assigned to a directory (e.g. transformer station) appear with an "arrow" for scrolling through the display.

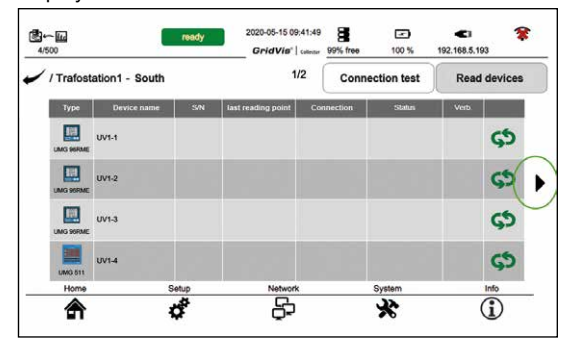

#### 6.5 Integration of RS-485 measurement devices

To be able to read measured values from RS-485 measurement devices (UMG 103-CBM, UMG 96RM-CBM, UMG 96PA), first manually configure connected measurement devices using the USB/RS-485 converter.

#### Step 1

To integrate only RS-485 measurement devices, deactivate the DHCP mode in the network settings. If no further IP address is entered, the device mode is called up more quickly because the GridVis<sup>®</sup> Collector does not search for an Ethernet connection.

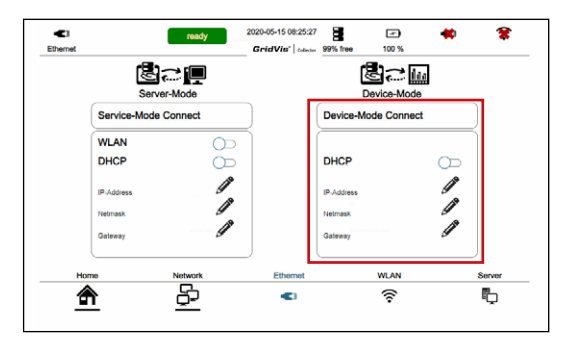

#### Step 2

Since the GridVis<sup>®</sup> Collector does not search for RS-485 measurement devices automatically, now press the "Binding" icon.

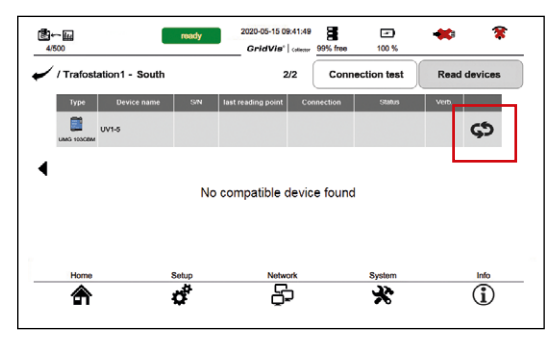

## Step 3

Configure the RS-485 settings manually. To do so, press the "Manual settings" button.

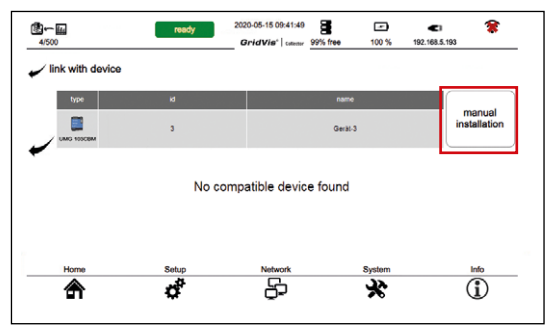

The window for changing the connection type appears:

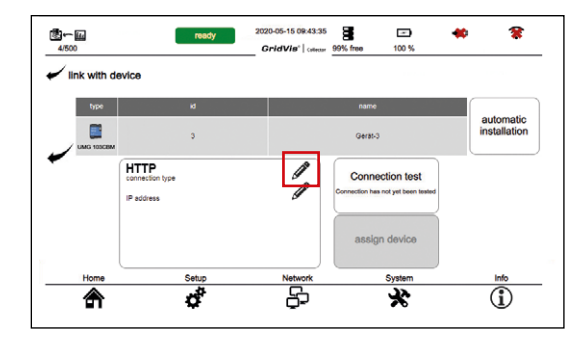

Pressing the "pen" icon displays 3 connection types:

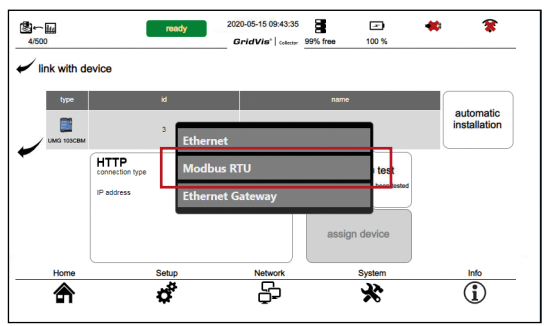

Select the connection type "Modbus RTU". The window for configuring the connection appears.

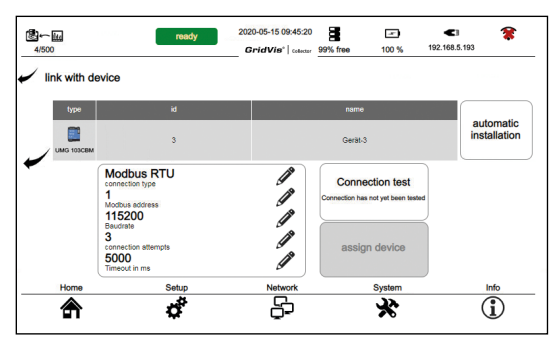

Configure your connection settings (for RS-485 measurement devices Modbus RTU) by pressing the respective "pen" icons, such as:

- · Connection type
- · Modbus address
- · Baud rate
- Connection attempts and timeout (normally requires no setting).

#### NOTE

The UMG 103-CBM has automatic baud rate detection (configure 115200 baud/s in the GridVis<sup>®</sup> Collector for this purpose). Optionally, the baud rate detection can be disabled and a fixed baud rate set for the UMG 103-CBM. As the UMG 103-CBM has no display and therefore the setting cannot be checked, try the baud rates of 9600, 19200, 38400, 57600 or 115200 until the connection test is positive.

# Before assigning the communication, check your connection using the "Connection test" button!

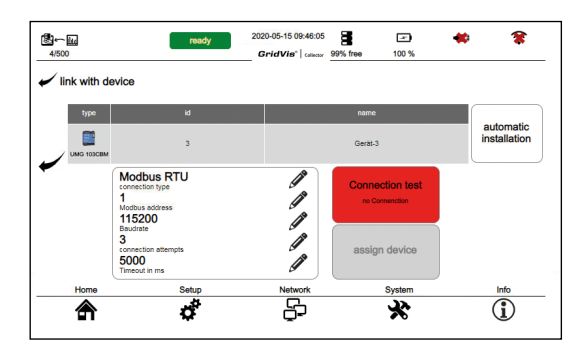

If the connection test is negative, the "Connection test" button is red on the display of the GridVis<sup>®</sup> Collector. Check and if necessary change:

- · Their connection settings.
- · Terminals A and B on your USB/RS-485 converter.

Only after a positive "connection test" (green button) can your RS-485 measurement device be assigned to the GridVis<sup>®</sup> Collector!

2020-05-15 09:48:52 8 Ð 働∽厕 ready ...... GridVis\* column 99% free 100 % Ink with douico name automatic installation Gerbt-1 -----Modbus RTU Ĩ connection typ Connection test 1 ß Modbus address 115200 Í Baudrate 3 Í Connection attempts assign device ß 5000 Timeout in me Home Setup Network System Info ß  $(\mathbf{i})$ đ \* 솕

Press the "Assign device" button.

When a connection is established, a green check mark appears in the device list in the "*Connection*" column.

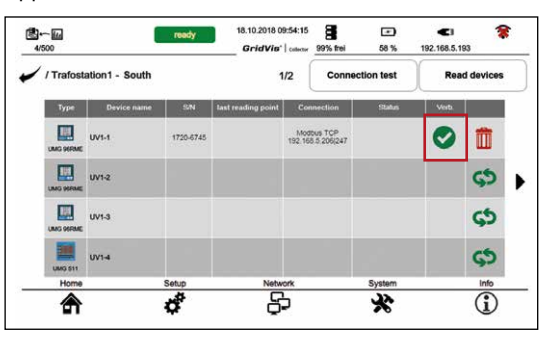

The description for reading out your RS-485 measurement device (connection via USB/RS-485 converter) can be found in section "7. 2 Reading out measured values from RS-485 measurement devices" on page 82.

#### 6.6 Secure data communication

Public or private networks require authentication and encrypted communication. Starting with firmware version 2.0.0 the GridVis<sup>®</sup> Collector fulfils this requirement with an additional security plug-in. The authentication and the communication itself are 1024-bit RSA encrypted.

# Authentication on the GridVis software (PC/Server)

An RSA key pair is generated via the security plug-in of the GridVis software. The GridVis<sup>®</sup> Collector receives a private RSA key; the matching public RSA key is contained in the GridVis software. The RSA key has an encryption strength of 1024 bits. The RSA key pairs are generated by a function developed by JAVA for this purpose (java.security.KeyPairGenerator).

#### Encryption of data transmission

An RSA key pair is also generated here via the security plug-in of the GridVis software. In this case, the GridVis<sup>®</sup> Collector receives the public RSA key and the GridVis software receives the private RSA key.

#### **Functional description**

An RSA key pair must be generated for each GridVis<sup>®</sup> Collector. The respective private RSA key is stored on the GridVis<sup>®</sup> Collector, the public RSA key is assigned to the PC/server running the GridVis software.

When logging on to the GridVis software, an individual string for the GridVis<sup>®</sup> Collector is encrypted with the private RSA key of the GridVis<sup>®</sup> Collector and is verified with the public key on the server.

If the decryption is successful and the string is assigned to the respective GridVis<sup>®</sup> Collector, communication is enabled. The key strength is 1024 bits.

Communication with certain GridVis<sup>®</sup> collectors can be blocked by the administrator from the PC/server running the GridVis software. After that, even the administrator can no longer log on with a valid RSA key.
The first time you call it up, enter an administrator password (Figure). This password must meet the following requirements:

- · At least 8 characters.
- · Numbers, letters and special characters.
- · No more than 2 consecutive, identical characters.
- No trivial passwords (password that corresponds to the keyboard layout, for example).

The following figure shows the password entry. Each project requires its own password!

| roject: | FAB                                    |                                                                                                    |          |                             |             |
|---------|----------------------------------------|----------------------------------------------------------------------------------------------------|----------|-----------------------------|-------------|
|         | Authentication & Er                    | aryption ?                                                                                                    | 1        |                             |             |
|         | Collector ID:                          | ~                                                                                                    |          |                             |             |
|         | a                                      | eate new RSA-Keys                                                                                             |          |                             |             |
|         |                                        | (4096 bit)                                                                                                    |          |                             |             |
|         |                                        |                                                                                                    |          |                             |             |
|         |                                        |                                                                                                    |          |                             |             |
|         | Collector list Refresh                 | 1                                                                                                    |          |                             |             |
|         | Collector list Refresh                 | Collector Name                                                                                                | Besitzer | letzte erfolgreiche Synchro | letzter Kon |
|         | Collector list Refresh<br>Collector ID | Collector Name                                                                                                | Besitzer | letzte erfolgreiche Synchro | letzter Kon |
|         | Collector list Refresh                 | Collector Name                                                                                                | Besitzer | letzte erfølgreiche Synchro | letzter Kon |
|         | Collector list Refresh                 | Collector Name                                                                                                | Besitzer | letzte erfolgreiche Synchro | letzter Kon |
|         | Collector lat Refresh                  | Colector Name Colector Name Password Reenter password                                                         | Besitzer | letzte erfolgreiche Synchro | letzter Kon |
|         | Collector lat Refresh<br>Collector ID  | Collector Name Collector Name Password Password Reenter password Password requirements:  • mlength: 8 symbols | Besitzer | letzte erfolgreiche Synchro | letzter Kon |

The RSA keys for authentication and encryption are written to a USB flash drive. The GridVis<sup>®</sup> Collector adopts the RSA keys directly from the USB flash drive.

| PAD                  |                     |          |                             |                 |         |
|----------------------|---------------------|----------|-----------------------------|-----------------|---------|
| Authentication &     | Encryption ?        |          |                             |                 |         |
| Collector ID: Alle   | ~                   |          |                             |                 |         |
|                      | create new RSA-Keys |          |                             |                 |         |
|                      | (4096 bit)          |          |                             |                 |         |
|                      |                     |          |                             |                 |         |
| Collector list Refre | ah                  |          |                             |                 |         |
| Collector list Refre | collector Name      | Besitzer | letzte erfolgreiche Synchro | letzter Kontakt | Zugriff |

The "Collector list" shows all GridVis Collectors. Access can be disabled by the administrator via the "Disallow/ allow connection" field (right-click on the "Access" field).

| Collector list Refresh |                   |          |                             |                |                |
|------------------------|-------------------|----------|-----------------------------|----------------|----------------|
| Collector ID           | Collector Name    | Besitzer | letzte erfolgreiche Synchro | etzter Kontakt | Zugriff        |
| d89c5804               | GridVis-Collector |          |                             |                | loestattet     |
|                        |                   |          | May 27, 2                   | Deny/All       | ow connections |

If the project is switched or the security plug-in is opened, the security plug-in requests the administrator password for the respective project:

| ect: | FAB       |                  |                |          |                 |          |
|------|-----------|------------------|----------------|----------|-----------------|----------|
|      | 🖂 Authen  | tication & Encry | ption          | 2        |                 |          |
|      | Collector | ID:              |                | ~        |                 |          |
|      |           | creat            | e new RSA-Keys |          |                 |          |
|      | P         | lease enter pa   | ssword         |          | ×               |          |
|      | Passw     | ord              |                |          |                 |          |
|      | Colle     | Abort            |                | ОК       |                 |          |
|      | Colortor  | 10               | Collector Name | Positiar | letzte erfolgre | iche Eur |

# NOTE

The password of a project is valid until the collector security window of the project is closed or the GridVis software is terminated.

An additional RSA key pair is generated for the encryption of data between the GridVis<sup>®</sup> Collector and the GridVis software (PC/computer). The GridVis software (PC/computer) is given a private RSA key, the GridVis<sup>®</sup> Collector a public RSA key. The encryption of small amounts of data is done directly via the public RSA key.

Records and sequences are too large for the asymmetrical RSA key. For this purpose, a symmetrical RSA key is created on the GridVis® Collector and transmitted encrypted using the public RSA key. The symmetrical RSA key protects the data in this case.

Uninstalling the security plug-in does not remove the encryption.

# NOTE

After the initial configuration, generate a new RSA key using the "*Export RSA key sets*" button in the collector security window of the GridVis software. After the RSA key set has been exported and imported on the GridVis® Collector, restart the GridVis software and the GridVis service!

The information window of the GridVis<sup>®</sup> Collector shows the status of the encryption.

| (i)<br>Info | ready          | 2020-05-15 09:55:14                                                                                                 | free 100 % | 192.168.5.193 |
|-------------|----------------|----------------------------------------------------------------------------------------------------|------------|---------------|
|             | MAC-<br>E<br>F | Collector ID: 561a9162<br>address:(eth) b8:27:eb:1a:8<br>Device name: DataCollector<br>roject: testCollector(Ready) | 11:62<br>) |               |
|             |                | Version: 2.2.3<br>Hardware Version: 3<br>Firmware Version: 9                                                        |            |               |
|             | N              | Letwork Mode DeviceMode<br>Encryption: No<br>LAN Active: two<br>LAN-IP: 192.168.5.193                               |            |               |
| Home        | Setup          | WLAN ACtive, raise<br>WLAN-IP:<br>Network                                                                           | System     |               |
| <b>A</b>    | ¢.             | ç,                                                                                                    | ×          | (I)           |

#### 6.7 Windows firewall

Since the GridVis<sup>®</sup> Collector sends the data to the database of the GridVis software, the communication port must be enabled in both directions. This means that an **active** Windows firewall blocks communication.

In the "Windows Firewall with Advanced Security" window, configure an incoming rule for the connection to the GridVis software (gridvis64).

In the MS Windows operating system you can access the **"Windows Firewall with Advanced Security"** window via:

- Control Panel > Windows Firewall > Advanced Settings
- · Then click the "Incoming Rules" button.
- · The list of incoming rules appears.
- Right-click on the entry "gridvis64" and select "Properties" from the context menu that appears.
- The "Properties of gridvis64" dialog window appears.

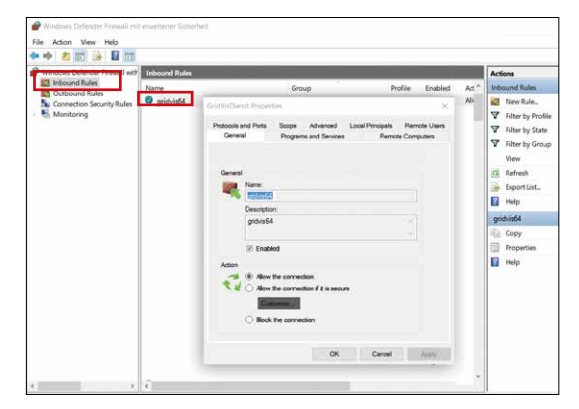

- In the "Properties of gridvis64" dialog window select the tab "Protocol and Ports".
- On the "Protocol and Ports" tab, configure your port that is enabled for communication.

# www.janitza.de

| Windows Defender Firewall with | Inbound Rules          |                                                                                                    |                                                                                                    |                                          |         |      | Actions                                                                                                    |  |
|--------------------------------|------------------------|----------------------------------------------------------------------------------------------------|----------------------------------------------------------------------------------------------------|------------------------------------------|---------|------|----------------------------------------------------------------------------------------------------|--|
| E Relative State               | None<br>Provided Grant | Dienst Properties answer brook and pers Protocol and pers Protocol sport Protocol sport Protocol sport Remote port Idean Control Me | Group ms and Sarvass  Re Advanced Load Pringes TOP 6. Sepect Pringe Advance Advanced Load Pringes and Ad Puris Ad Puris Coc Cance | Profile<br>mote Computes<br>is Remote Us | Enabled | AC ^ | Inbound Role New Rule New Rule New Rule Filter by Filter by Filte |  |

# 7. Operation

#### 7.1 Reading out measured values

After the GridVis software project has been transferred to the GridVis<sup>®</sup> Collector, the GridVis<sup>®</sup> Collector is ready to read out measurement devices on site.

#### Step 1

 Configure a fixed IP address on the measurement device (see the measurement device user manual).

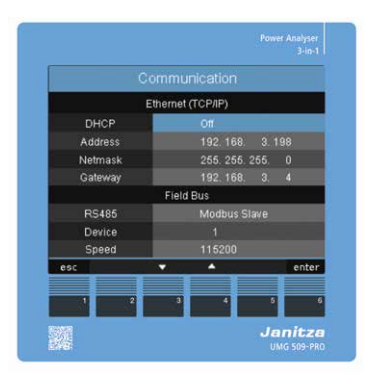

# Step 2

- Connect the measurement device to the GridVis<sup>®</sup> Collector via the Ethernet interface (Ethernet cable included in delivery).
- The Ethernet icon in the title bar of the GridVis<sup>®</sup> Collector user interface shows the correct connection.

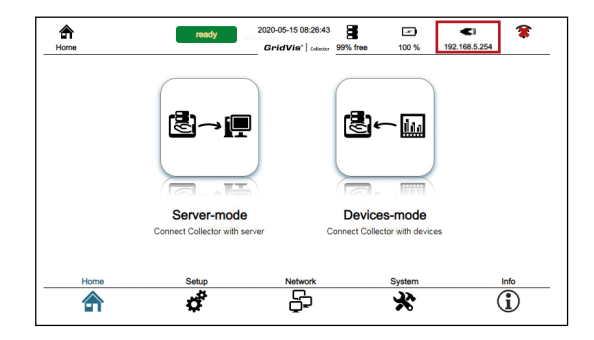

# Step 3

• Open the "Device mode" by pressing the corresponding button.

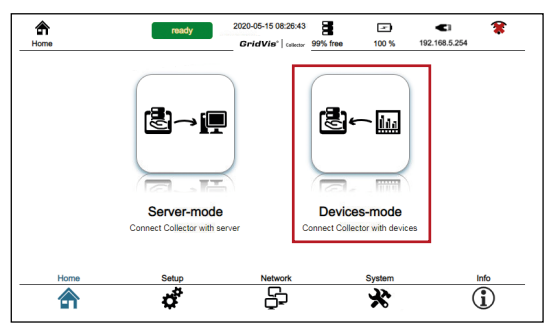

- · The "Device mode" user interface appears.
- · Open the "Device list" by pressing the button.

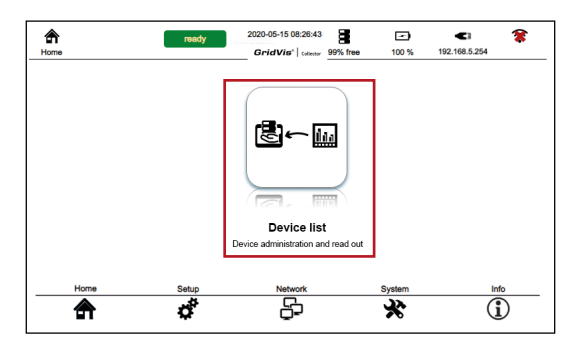

# Step 4

- When the page is opened, the GridVis<sup>®</sup> Collector automatically searches the measurement device network for known measurement devices. Use the "Connection test" button to start this process manually.
- For measurement devices that have not yet been connected to the GridVis<sup>®</sup> Collector ("Binding", on page 38), a "Connection icon" appears in the device list. Automatic scanning is not possible for devices connected via the USB/RS-485 converter because the RS-485 parameters must be set beforehand.

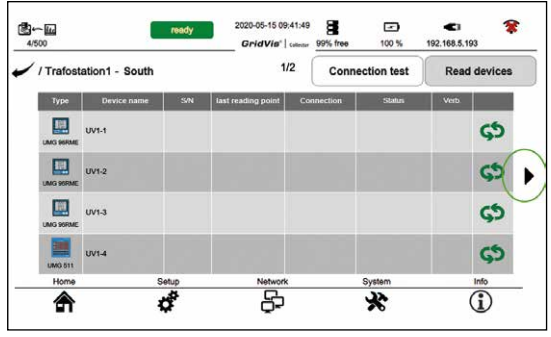

# Step 5

 Pressing the "Connection icon" button selects the on-site measurement device that is to be connected to the measurement device entered in the GridVis<sup>®</sup> Collector (see section "6. 3 Assigning measurement devices to the GridVis® Collector in the GridVis software" on page 54).

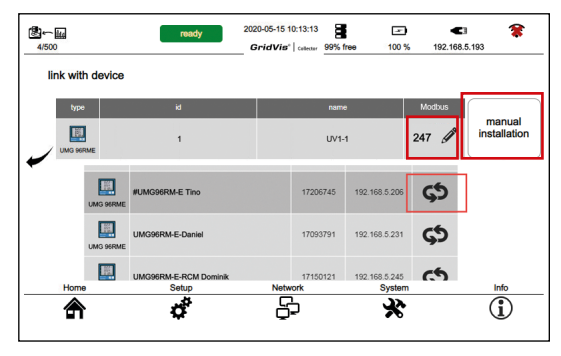

For measurement devices that you read out via Modbus TCP/IP, configure the Modbus address using the function "*Manual setting*". **Exception:** For the measurement device **UMG 96RM-E (firmware version >3.04)**, the GridVis<sup>®</sup> Collector finds and uses the Modbus address automatically. The "*Manual setting*" button is used for manual integration of measurement devices (e.g. with IP and Modbus address).

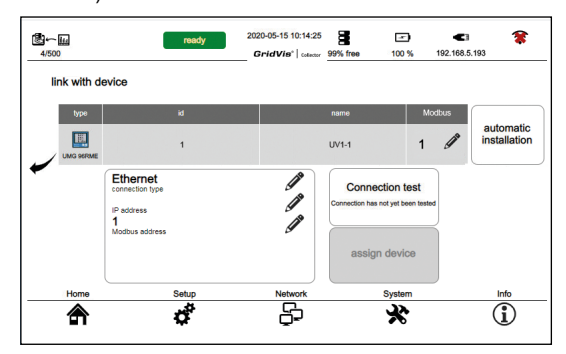

The serial number of the on-site measurement device is now linked to the measurement device entered in the GridVis<sup>®</sup> Collector.

# NOTE

After an initial linking of measurement devices on site with the measurement devices entered in the GridVis<sup>®</sup> Collector, the linking will be done automatically in the future. The measurement devices can be read out immediately.

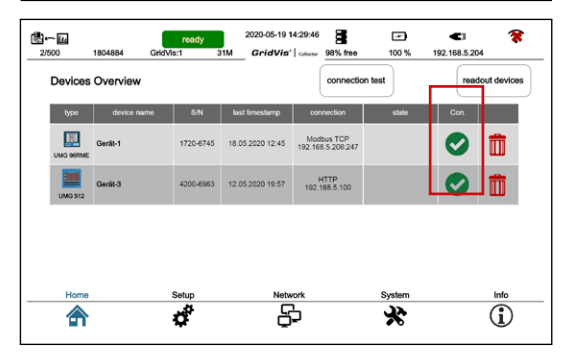

#### Step 6

 Pressing the "Read out all devices" button reads out all measurement devices connected to the GridVis<sup>®</sup> Collector.

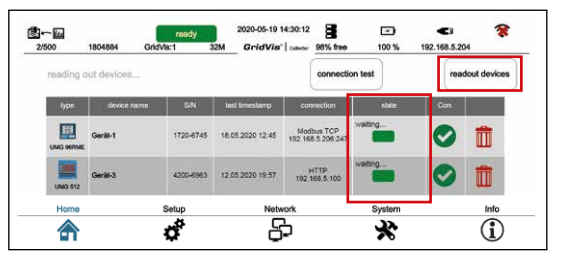

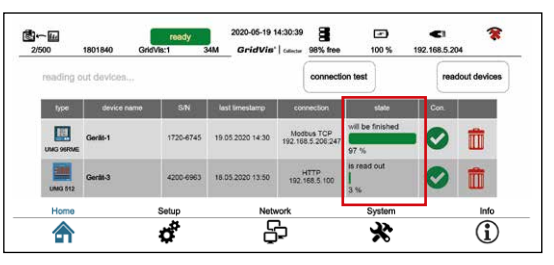

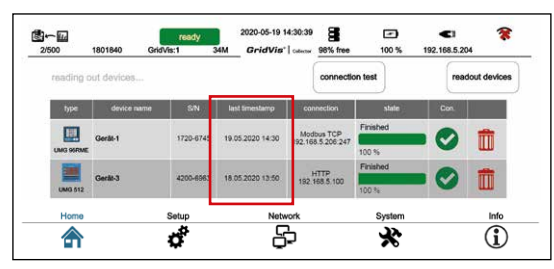

The device list of the GridVis<sup>®</sup> Collector shows the data of the on-site measurement device, such as:

- · The type of measurement device.
- · The name of the measurement device.
- · The serial number.
- The last readout time (date, time) of the measured values in the data memory of the GridVis<sup>®</sup> Collector.
- · The IP address.
- · Status and connection information.

You can then synchronize measurement devices (measured values) with the database of the GridVis software or read out further measurement devices (see section "7. 3 Synchronizing measured values with the GridVis software database" on page 84).

# 7.2 Reading out measured values from RS-485 measurement devices

To read measured values from RS-485 measurement devices (measurement devices connected via USB/RS-485 converter), first connect your device as described in section "6. 5 Integration of RS-485 measurement devices" on page 68.

#### Readout after the initial setup

The GridVis<sup>®</sup> Collector first checks the serial number before reading out a measurement device. The serial number is used by the GridVis<sup>®</sup> Collector to uniquely identify the measurement device.

Since the GridVis<sup>®</sup> Collector does not perform an automatic connection test for an RS-485 connection to a measurement device (via USB/RS-485 converter), first check the connection by pressing the "Connection test" button.

| <b>4</b> /500                                                                                                    | ready        | 2020-05-15 09:4<br>GridVis <sup>*</sup> | 1:49 <b>8</b><br>lecter 99% free | 100 %       | <b>C</b> 3 <b>(</b><br>192.168.5.193 |
|----------------------------------------------------------------------------------------------------|--------------|-----------------------------------------|----------------------------------|-------------|--------------------------------------|
| / Trafostation1 - South                                                                                                    |              | 2/2                                     | Conn                             | ection test | Read devices                         |
| Type Device name                                                                                                    | S/N          | last reading point                      |                                  | Clabas      | Verb.                                |
| UV1-5                                                                                                    | 7511-0540    | 18.10.2018 10:30                        | Modbus<br>1                      |             | Î                                    |
| 1                                                                                                    |              |                                         |                                  |             |                                      |
|                                                                                                    |              |                                         |                                  |             |                                      |
|                                                                                                    |              |                                         |                                  |             |                                      |
|                                                                                                    |              |                                         |                                  |             |                                      |
| Home                                                                                                    | Setun        | Network                                 |                                  | Svetem      | Info                                 |
|                                                                                                    | 4            |                                         |                                  | 22          |                                      |
| i di la calcala di la calcala | <del>Q</del> | Q-1                                     |                                  | <b>N</b>    | U                                    |

After the connection test, the GridVis<sup>®</sup> Collector enables the "Read devices" button.

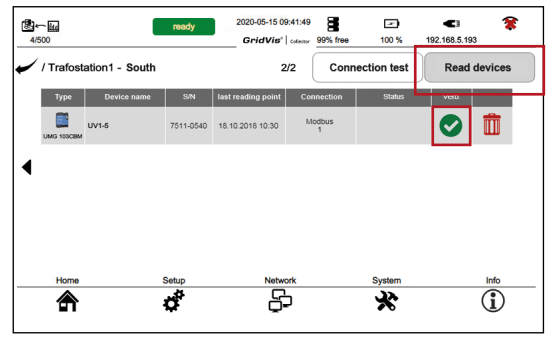

When the "Read devices" button is pressed, the Grid-Vis<sup>®</sup> Collector reads out your RS-485 measurement device.

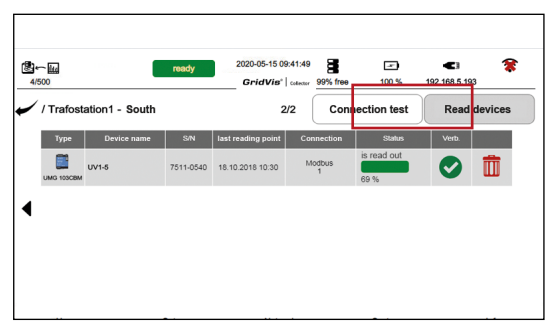

# 7.3 Synchronizing measured values with the GridVis software database

After reading out the measurement devices on site, synchronize the measured values collected in the GridVis<sup>®</sup> Collector with the database of the GridVis software. To do so, proceed as follows:

# Step 1

- Start the GridVis software (as of the "Professional" edition).
- Click the "Window" drop-down menu in the menu bar of the GridVis software.
- · Then click the "Collector Receiver" menu item.

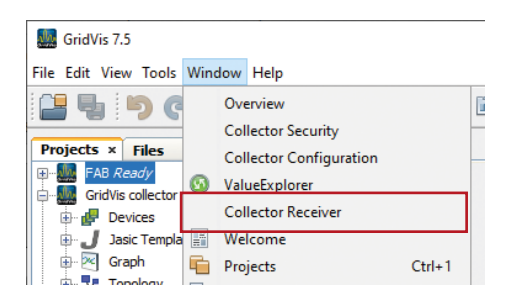

- The "Collector-Receiver" plug-in starts a communication channel (service) for data exchange with the GridVis<sup>®</sup> Collector that runs in the background.
- · The "Collector Receiver" window appears.
- In the "Communication port" input field, select the same communication port as in the GridVis Collector (see section 6. 2 "Step 5" on page 52).
- Start the communication channel for the data exchange (Collector Receiver) between the GridVis software and the GridVis<sup>®</sup> Collector by clicking the "Start Server" button.

# NOTE

The communication channel for the data exchange (Collector Receiver) in the GridVis software must be started manually as of the "Professional" edition. As of the GridVis "Service" edition, the communication channel for the data exchange (Collector Receiver) can also be started automatically. The automatic start is performed by the GridVis system service (for setup and description, see the section "7. 4 Integrating plug-ins in the GridVis system service" on page 88).

| Verview Window 🗙       | Collector Receiver                                                                                                    | × |
|------------------------|----------------------------------------------------------------------------------------------------|---|
| GridVis Collector Data | Receiver                                                                                                    |   |
| Communication Port     | : 8082                                                                                                    |   |
|                        | L. Later of the second second s |   |
|                        |                                                                                                    |   |
|                        |                                                                                                    |   |
|                        |                                                                                                    |   |
|                        |                                                                                                    |   |
|                        |                                                                                                    |   |
| enable Log             |                                                                                                    |   |

Display for "Communication channel (service) for data exchange":

- $\cdot$  Red = service disabled.
- · Green = service enabled.

# NOTE

Data is transferred from the GridVis<sup>®</sup> Collector to the GridVis server via the communication port.
 All GridVis<sup>®</sup> Collectors share one communication port.
 Please ensure that the communication port set in the GridVis software matches the GridVis<sup>®</sup> Collector configuration.

# NOTE

Since the GridVis<sup>®</sup> Collector actively sends data to the PC/server using the GridVis installation software, the communication port (e.g. 8082) must be enabled in the Windows firewall under "incoming rules". Otherwise, Windows blocks the sending of data. Contact your system administrator if necessary.

| Overview Window × Collector Receiver × | 1              |                    |         |                |                | •            |   |
|----------------------------------------|----------------|--------------------|---------|----------------|----------------|--------------|---|
| GridVis Collector Data Receiver        |                | Upload Status      |         |                |                |              |   |
| Communication Database                 | 1              | Collector          | Project | Device         | Value Type     | State        |   |
| Communication Port: 8082               |                | DataCollector_68f4 | UMG103  | UMG103-W1      |                | Erfolgreich  | x |
|                                        |                | DataCollector_68f4 | UMG103  | UMG103-W2      |                | Erfolgreich  | X |
|                                        |                | DataCollector_68f4 | UMG103  | UMG103-W3      |                | Erfolgreich  | X |
|                                        |                | DataCollector_68f4 | UMG103  | UMG103-W4      |                | Erfolgreich  | X |
| Stop Receiver                          |                | DataCollector_68f4 | UMG103  | UMG103-Labor-1 |                | Erfolgreich  | Х |
|                                        |                | DataCollector_68f4 | UMG103  | UMG103-Labor-2 |                | Erfolgreich  | X |
|                                        |                | DataCollector_68f4 | UMG103  | UMG103-Labor-3 |                | Erfolgreich  | X |
|                                        |                | DataCollector_68f4 | UMG103  | UMG 512        |                | Erfolgreich  | X |
| enable Log                             | Server running | DataCollector_68f4 | UMG103  | UMG 511        | Strom effektiv | Uploadvorgan |   |

# www.janitza.de

# **GridVis® Collector**

# Step 2

- Connect the GridVis<sup>®</sup> Collector to the network in which the GridVis software is running.
- In the GridVis<sup>®</sup> Collector, open the "Server mode" by pressing the button.

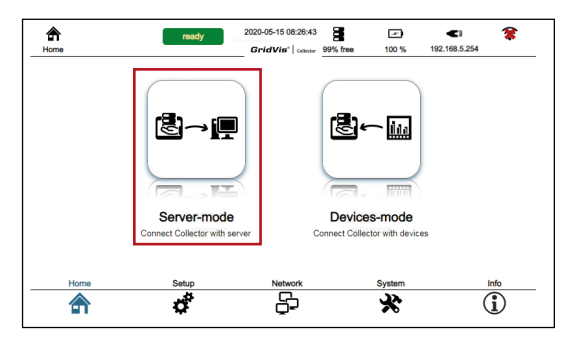

· In server mode, press the "Upload" button.

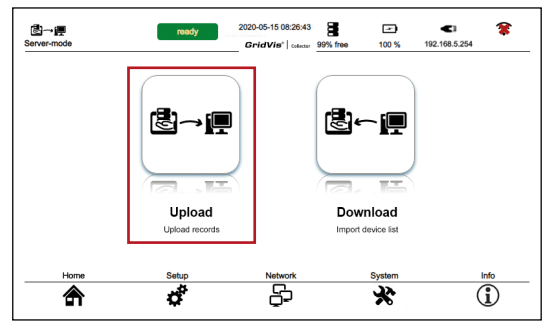

- The data of the GridVis<sup>®</sup> Collector are subsequently synchronized with the GridVis software. Depending on the number of measurement devices to be synchronized, this process may take several minutes.
- After successful synchronization you will find the data in the GridVis software in the folder "Historical values".

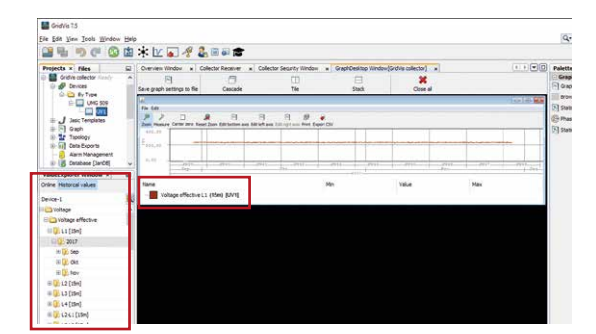

# Step 3

# NOTE

You can check the communication between the Grid-Vis® Collector and the GridVis software in the GridVis log file of the GridVis software.

- Click the "View" drop-down menu in the menu bar of the GridVis software.
- · Then click the "GridVis Log" menu item.

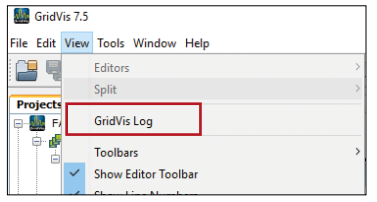

 The "GridVis Log" window appears for checking the communication. Integrate plug-ins in the GridVis system service.

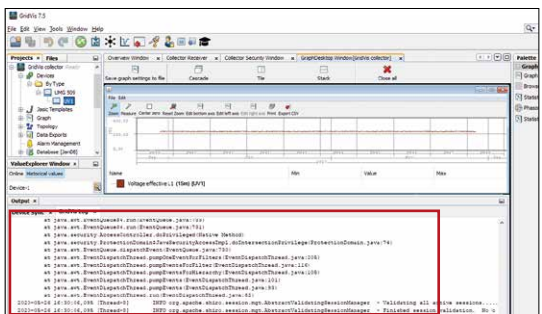

# 7.4 Integrating plug-ins in the GridVis system service

To use the GridVis<sup>®</sup> Collector you need at least the "Professional" edition of the GridVis software (desktop).

The communication channel for the data exchange (Collector Receiver) between the GridVis software and the GridVis<sup>®</sup> Collector must be started in the GridVis software,

- · manually as of the "Professional" edition,
- automatically as of the "Service" edition (see section "7. 3 Synchronizing measured values with the

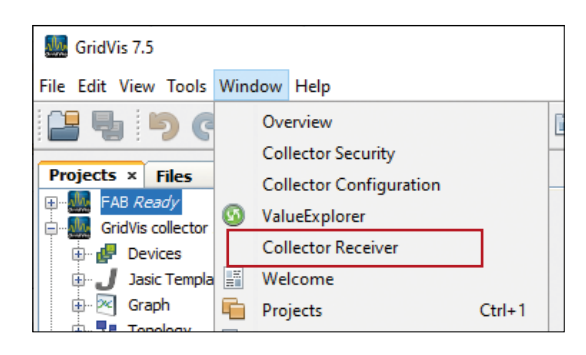

| Overview Window   | ×      | Collector Receiver | ×   | <br> |  |
|-------------------|--------|--------------------|-----|------|--|
| GridVis Collector | )ata I | Receiver           |     |      |  |
| Communication I   | Port:  | 8082               | - î |      |  |
|                   |        | StartReceiver      |     |      |  |
| enable Log        |        |                    |     |      |  |

GridVis software database" on page 84).

# In the GridVis "Professional" edition:

- The "Collector Receiver" is only activated after a restart.
- The plug-in "GridVis\_Desktop\_Collector\_DataReceiver-X.X.XX\*.nbm" is required for manual starting.

#### As of the GridVis "Service" edition:

- The GridVis system service can start the "Collector Receiver" automatically.
- The plug-in "GridVis\_Service\_Collector\_DataReceiver-X.X.XX\*" is required for automatic starting.

# 7.5 Configuration of the automatic start of the

Collector Receiver as of the GridVis "Service" edition

# Step 1

Close the GridVis system service:

- · Press the Windows key.
- The start menu with the "Search" input field appears.
- Enter the command "Services" and confirm with the "Return" key.

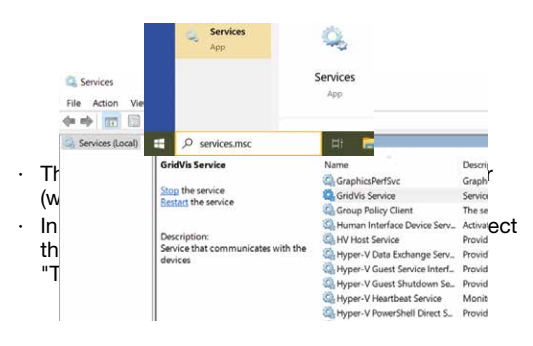

# Step 2

- On the USB flash drive included in delivery, open the directory "GridVis Service Collector Data Receiver".
- · The "config" and "modules" directories appear.

| Name ^    | Date modified    | Туре        |
|-----------|------------------|-------------|
| config    | 19/05/2020 15:44 | File folder |
| 📜 modules | 19/05/2020 15:44 | File folder |

 From the "config/modules" directory, copy the file "de-janitza-pasw-scripting-plug-in-gricoserverrecvprovider.xml" to the clipboard (mark the file with a mouse click and then press "Ctrl + C").

On your computer, open the directory "(C:)\GridVis-Data\config\Modules" and use "Ctrl + V" to paste the file from the clipboard (press "Ctrl + V").

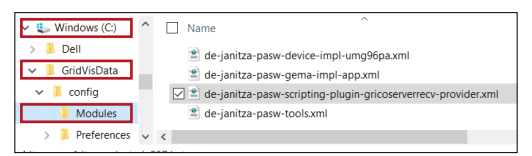

- Open the directory "GridVis Service Collector Data Receiver" on the USB flash drive once again.
- From the "modules" directory, copy the file "de-janitza-pasw-scripting-plug-in-gricoserverrecv.jar" to the clipboard (mark file with a mouse click and press "Ctrl + C").
- On your computer, open the directory "(C:)\GridVis-Data\modules" and paste the file from the clipboard (press "Ctrl + V").

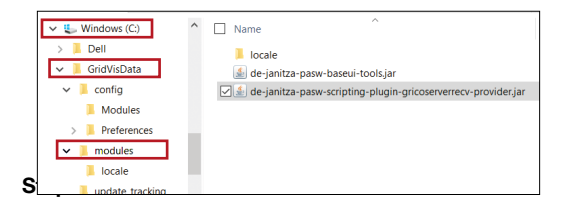

Make sure that the communication ports of the GridVis<sup>®</sup> Collector (in the "*Collector Configuration*") *window* and the GridVis software (in the "*Collector Receiver*" *window*) match (see sections "6. 2 Configuring the GridVis® Collector in the GridVis software" on page 50 and "7. 4 Integrating plug-ins in the GridVis system service" on page 88).

Then configure the communication port in the GridVis system service:

- On your computer, open the directory "etc" in the GridVisService directory "(C:)\Programs\GridVisService\etc" (path may vary depending on the directory structure of your computer!).
- · Among other things, the "server.conf" file appears.

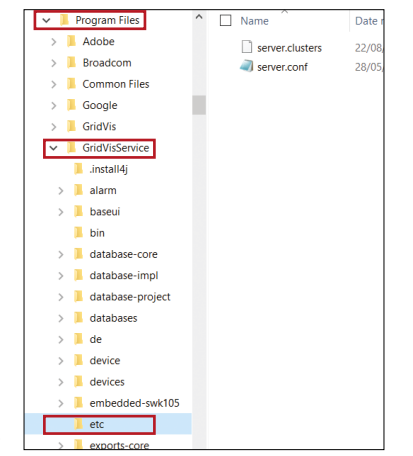

# Step 4

- Open the file "server.conf" with a source code editor (recommendation: "Notepad++" – available as a free download on the web!).
- Add the comwmand "-J-Dpasw-feature-gricoserver-port=8082" in the line "default\_options" (see following screenshot, item "★").

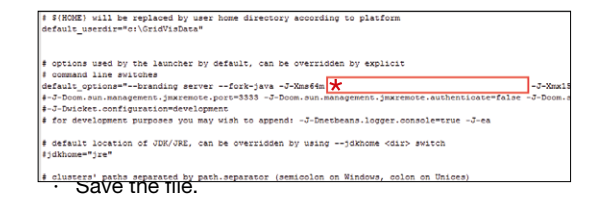

### Step 5

• The plug-ins are stored in the GridVis system service; start the GridVis system service.

| G Services<br>File Action View | Help                               |                                |                |         |
|--------------------------------|------------------------------------|--------------------------------|----------------|---------|
| Services (Local)               | Services (Local)                   |                                | -              |         |
|                                | GridVis Service                    | Name                           | Description    | Status  |
|                                | Start the service                  | GraphicsPerfSvc                | Graphics per_  |         |
| _                              |                                    | Group Policy Client            | The service i  | Running |
|                                | Description:                       | A Human Interface Device Serv- | Activates an.  | Running |
|                                | Service that communicates with the | O, HV Host Service             | Provides an i_ |         |
|                                | devices                            | Hyper-V Data Exchange Serv     | Provides a m   |         |
|                                |                                    | A Hyper-V Guest Service Interf | Provides an i_ |         |

#### 7.6 Importing new measurement devices into the GridVis® Collector

The following example shows the **import of new mea**surement devices into the GridVis<sup>®</sup> Collector. Measurement device names that have been changed are also transferred to the GridVis<sup>®</sup> Collector in this way.

In contrast to commissioning, you do not need a USB flash drive for the data transfer.

### Step 1

Integrate the new measurement device "UV2" from the GridVis software into the GridVis $^{\odot}$  Collector.

- Right-click on the new measurement device in the GridVis software.
- In the drop-down menu, select the item "Assign device".

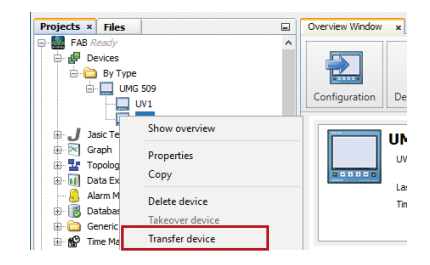

The "Transfer devices to a GridVis" window appears.

| 🌆 Transfer device(s) to GridVis   |                                                                                        | × |
|-----------------------------------|----------------------------------------------------------------------------------------|---|
| <u>Steps</u><br>1. Choose GridVis | Choose GridVis<br>71bb64779372aa05<br>DataCollector_610ec493<br>DataCollector_689c5804 |   |
|                                   | < Back Next > Finish Cancel Hel;                                                       | , |

- Select the GridVis<sup>®</sup> Collector. If you have several GridVis<sup>®</sup> Collectors installed, please note the "Collector ID". Check the "Collector ID" in the "Info" menu of your GridVis<sup>®</sup> Collector.
- · Click the "Finish" button.

# www.janitza.de

# Step 2

- Then connect the GridVis<sup>®</sup> Collector to the network (of the GridVis software).
- In the GridVis<sup>®</sup> Collector, open the "Server mode" by pressing the button.

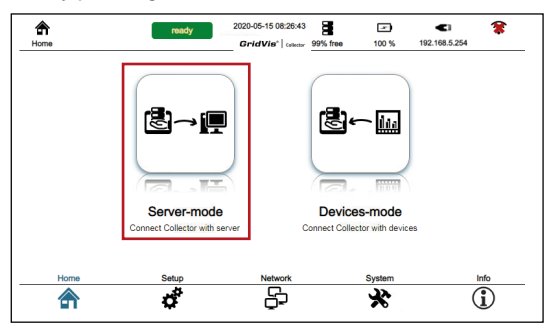

· In server mode, press the "Download" button.

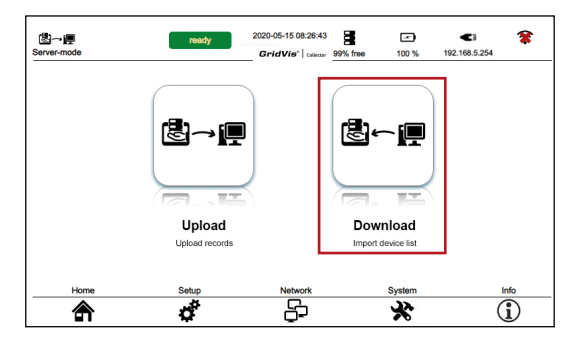

 The GridVis<sup>®</sup> Collector synchronizes the list of measurement devices from your GridVis project.

|   | NOTE                                                                |
|---|---------------------------------------------------------------------|
| T | he GridVis <sup>®</sup> Collector restarts automatically after syn- |
| c | chronization.                                                       |

# Step 3

After the restart, check the synchronization of the measurement device list in the GridVis® Collector:

• On the start page of the GridVis<sup>®</sup> Collector user interface, select the "Device mode".

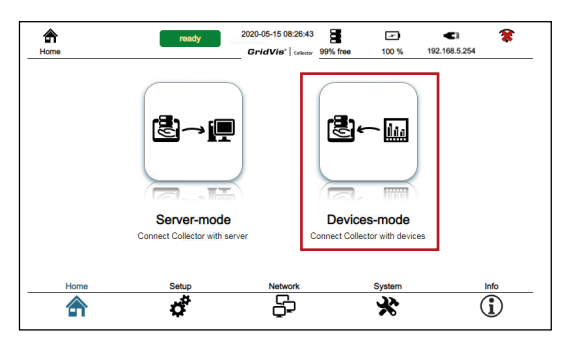

 In the "Device mode" press the "Device list" button.

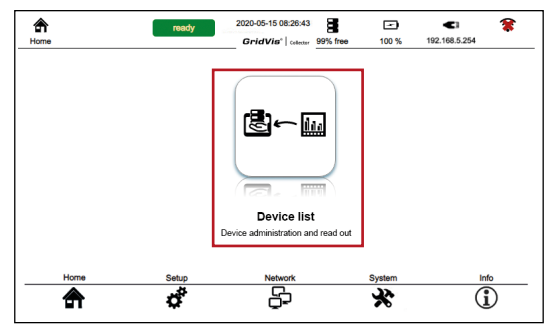

 The list of measurement devices appears on the user interface of the GridVis<sup>®</sup> Collector. As no measurement device is connected, this process may take a few seconds.

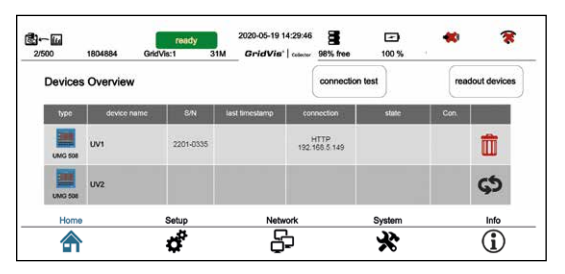

- Measurement devices already connected to the GridVis<sup>®</sup> Collector (see "binding" in section "Reading out measured values" on page 89) are marked by the system with a "Trash can icon" in the last table column (e.g. UV1).
- Measurement devices that have been newly created in the GridVis software (e.g. UV2) appear in the last table column with a "black assignment symbol".

# Step 4

- First connect the on-site measurement device "UV1" with the GridVis<sup>®</sup> Collector.
- When the "Connection test" button is clicked, the GridVis<sup>®</sup> Collector detects measurement device "UV1" and in the measurement device list marks measurement device "UV1" with a "green check mark" in the "Connection" column. No further "binding" is possible.
- Additional measurement devices not yet connected by "binding" (e.g. UV2) appear in the last column of the table with a "green assignment symbol".

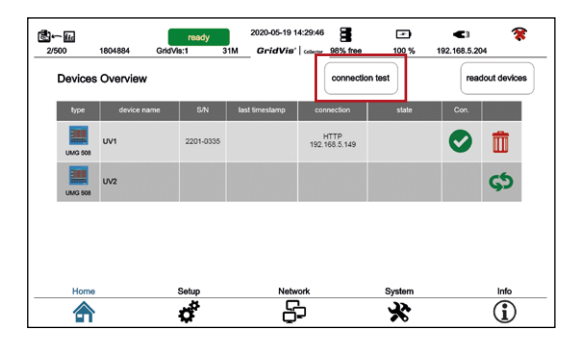

# Step 5

- Connect the new on-site measurement device "UV2" (see example) with the GridVis<sup>®</sup> Collector via the Ethernet connection or make sure that the measurement device "UV2" is physically connected (e.g. via a switch) with "UV1".
- Activate the "green assignment symbol" to connect the new on-site measurement device "UV2" with the GridVis<sup>®</sup> Collector.
- The following display appears on the GridVis<sup>®</sup> Collector:

| 4/500       |         | ready          | 2020-05-15 1<br>GridVis* | 0:13:13 | M free   | 100 %    | 192.168.5 | .193                   |
|-------------|---------|----------------|--------------------------|---------|----------|----------|-----------|------------------------|
| link with o | levice  |                | -                        | _       |          |          |           |                        |
| type        |         | id             |                          |         | name     |          |           |                        |
| UMG 508     |         | 2              |                          |         | UV2      |          |           | manual<br>installation |
|             | type    | name           |                          | S/N     | IP-Add   | Iress    | transfer  |                        |
|             | UMG 508 | UMG508 Patrick |                          | 2202425 | 192.16   | 8.5.65 ( | \$        |                        |
|             | UMG 508 | UMG 508        |                          | 2200193 | 5 192.16 | 8.5.81 ( | \$        |                        |
| Home        |         | Setup          | Netw                     | ork     |          | System   | -         | Info                   |
| â           |         | đ              | þ                        | 2       |          | *        |           | í                      |

#### NOTE

The value in the "*ID*" table column corresponds to the identification number of the measurement device in the GridVis database and is used for information purposes.

- Once the GridVis<sup>®</sup> Collector has successfully connected the new on-site measurement device "UV2", a "green check mark" is placed in the "Connection" column.
- From this point on, the GridVis<sup>®</sup> Collector automatically recognizes the measurement device based on the serial number.

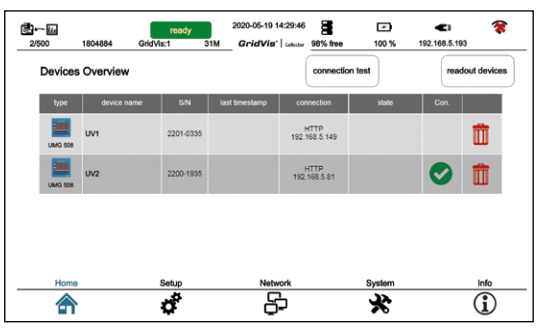

### NOTE

Use the "Recycle Bin" icon to revoke the assignment of incorrectly assigned measurement devices. If measured values have already been read out from these measurement devices, these records must be deleted (in the GridVis® Collector via "Delete records" - section "7. 9. 1 Function of "Reset" button" on page 104). At the time this manual was printed, it was not yet possible to delete records from measurement devices individually.

#### 2020-05-19 14:29:46 B-6 Ð • 100 % 102 168 5 103 2/500 1004084 GridVis:1 GridVis' | Calenter 08% free Devices Overview readout devices connection test HTTP 2201-0335 m HTTP 192 168 5 81 前 2200,1935 Home Setu Network System đ 5 \* $\overline{\mathbf{i}}$

#### 7.7 Main menu item "Settings"

The main menu item "Settings" is used to configure the LCD brightness, time zone and language of your GridVis<sup>®</sup> Collector.

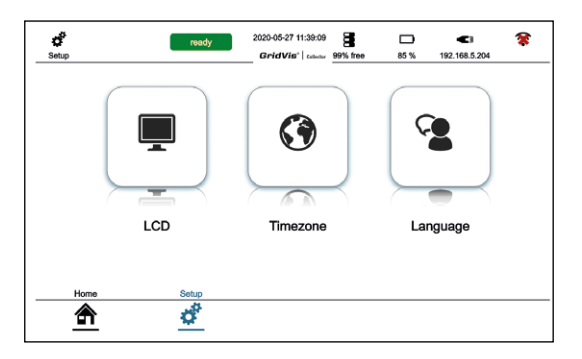

# 7.7.1 LCD brightness

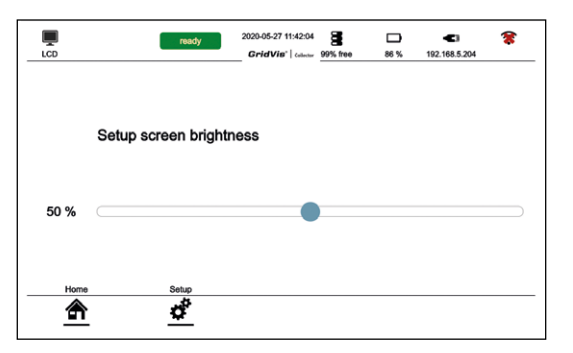

 Use the "Screen brightness" slider to configure the backlight intensity of your GridVis<sup>®</sup> Collector.

# 7.7.2 Time zone

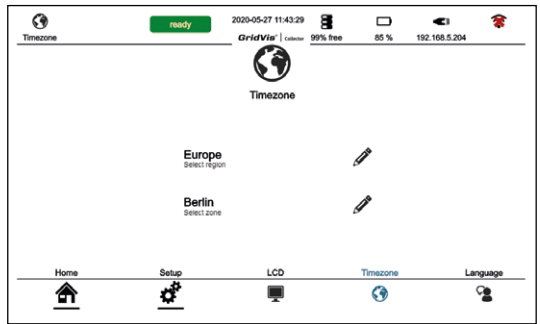

- · Use the "Pencil" icon to select your time zone.
- Depending on the time zone, the GridVis<sup>®</sup> Collector calculates and stores the last readout time of your measurement devices in UTC format (Coordinated Universal Time).

| ≝⊷ <b>6</b> 6<br>2/500 | 1804884 GridV | ready<br>la:1 3 | 2020-05-19 1     | 4:29:46 📑             | 100 %              | <li>192.168.5.193</li> |
|------------------------|---------------|-----------------|------------------|-----------------------|--------------------|------------------------|
| Devices                | s Overview    |                 |                  | connect               | ion test           | readout devices        |
| type                   | device name   | S/N             | last timestamp   | connection            | state              | Con.                   |
| UMG 508                | UV1           | 2201-0335       | 14.09.2015 11:00 | HTTP<br>192.168.5.149 | is read out<br>5 % | <b>I</b>               |
| LING 508               | UV2           | 2200-1938       | 14.08.2018 00:10 | HTTP<br>192.168.5.81  | is read out<br>6 % | <b>I</b>               |
|                        |               |                 |                  |                       |                    |                        |
|                        |               |                 |                  |                       |                    |                        |
|                        |               |                 |                  |                       |                    |                        |
| Home                   | •             | Setup           | Netwo            | ark                   | System             | Info                   |
| 1                      | •             | ¢.              | Ŏ.               | þ                     | *                  | (i)                    |

7.7.3 Language

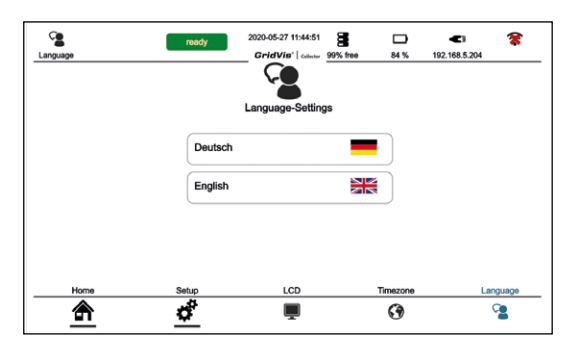

- Pressing the corresponding button changes the language of the GridVis<sup>®</sup> Collector user interface.
- The GridVis<sup>®</sup> Collector allows a language change while in operation.
- A language change does not require a restart of the GridVis<sup>®</sup> Collector.

7.8 Main menu item "Network"

# 7.8.1 Ethernet

The GridVis<sup>®</sup> Collector supports 2 Ethernet settings for different **IP address ranges**:

- 1. A company network with the computer running the GridVis software.
- 2. Measurement devices on site (e.g. transformer station).

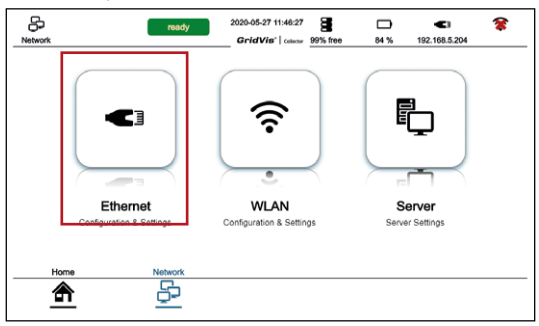

In addition to transmission via Ethernet, data can also be transferred between the GridVis<sup>®</sup> Collector and the GridVis software in the **company network (server mode)** via WLAN. In this case:

- Before the data transfer, switch the "Network" to WLAN in the main menu.
- The Ethernet connection (RJ45) is disabled and data synchronization via the Ethernet connection is not possible.

| Ethernet read        | 2020-05-27 11:48:10<br>GridVis'   catector | 8 □<br>99% free 84 % | 192.168.5.204 |
|----------------------|--------------------------------------------|----------------------|---------------|
| Server-Mode          |                                            | Device-Moo           | lia<br>Je     |
| Service-Mode Connect |                                            | Device-Mode Conne    | ect           |
| WLAN                 |                                            |                      |               |
| DHCP                 |                                            | DHCP                 |               |
| IP-Address           |                                            |                      |               |
| Netmask              |                                            | Netmask              |               |
| Galeway              |                                            | Gateway              |               |
| Home Network         | Ethernet                                   | WLAN                 | Server        |
| <u>a</u> <u>b</u>    | <.                                         | ŝ                    | Ð             |

Depending on the Modbus communication protocol, the GridVis® Collector automatically switches between the Ethernet IP address ranges.

The buttons "Service Mode Connect" and "Device Mode Connect" allow the user to switch manually as well (in the main menu "Network" under the menu item "Ethernet"). In addition, the combination of data synchronization between the GridVis<sup>®</sup> Collector and the company network (computer with the GridVis software) also works **via WLAN** and the on-site measurement devices **via Ethernet**.

For company networks with a DHCP server, the Grid-Vis® Collector obtains the IP address automatically. To enable this, activate the "DHCP" slider in Server mode.

#### NOTE

Ask your network administrator whether your company network uses a DHCP server.

In some cases your network administrator may need the MAC address of the GridVis® Collector. The MAC address can be found in the menu item "Info.".

# ATTENTION

Material damage due to incorrect network settings. Incorrect network settings can cause faults in the IT network!

Consult your network administrator for the correct Ethernet network settings.

# 7.8.2 WLAN

#### NOTE

Please note that certain functions of the GridVis® Collector, such as WLAN, may be restricted or deactivated by country-specific regulations!

#### NOTE

Data synchronization via WLAN:

- Only works in the company network with the computer running the GridVis software!
- Does not work on the measurement devices on site (e.g. transformer station).

Data synchronization with the GridVis database via **WLAN**:

 Press the "WLAN" button in the GridVis<sup>®</sup> Collector user interface.

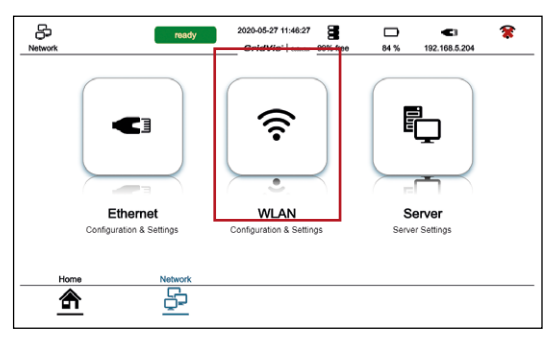

· The "WLAN settings" window appears.

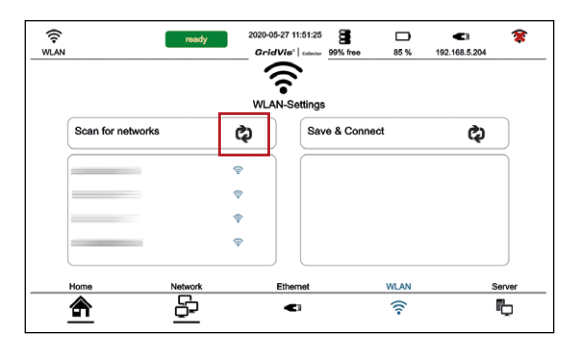

- To search for networks in the 2.4 GHz WLAN range, press the button "Scan for networks".
- The GridVis<sup>®</sup> Collector displays existing WLAN networks and their field strength (blue field strength symbols).

#### NOTE

The WLAN antenna is integrated in the GridVis<sup>®</sup> Collector and the WLAN data transmission is intended for short distances (<= 10 m).

Data reception via WLAN between the GridVis<sup>®</sup> Collector and WLAN router is restricted in the following cases:

- · distances which are too great and
- · troublesome obstacles, such as thick walls.

After the GridVis® Collector has found WLAN networks:

- · Select the button of your WLAN network.
- · Press the "Connect" button.
- In the right-hand window, configure the settings for authentication and encryption of your WLAN network.

|                   | 10ady 2020-05- | -27 11:54:11 8<br>Vis'   callectar 99% free | 86 % 19 | 2.168.5.204 |
|-------------------|----------------|---------------------------------------------|---------|-------------|
|                   | WLAN           | N-Settings                                  |         |             |
| Scan for networks | ¢              | Save & Conn                                 | ect     | ¢           |
| Jan               | •              | Jan                                         |         |             |
| Home Netw         | vork E         | Ethernet                                    | WLAN    | Serve       |

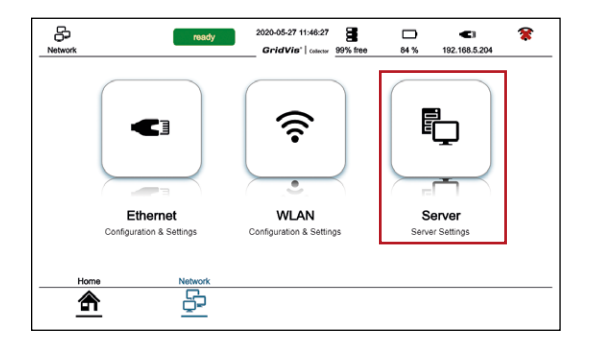

The GridVis® Collector supports the following settings:

# Authentication:

PEAP (with MSCHAPv2), TSL, TTLS.

### **Encryption:**

Open, WEP, WPA2 (with CCMP and TKIP support).

# 7.8.3 Server

Use the "Server" button to change server settings later on, such as

- · the GridVis server IP address
- the communication port for the data exchange with the GridVis software or

(see also section "6. 2 Configuring the GridVis® Collector in the GridVis software" on page 50).

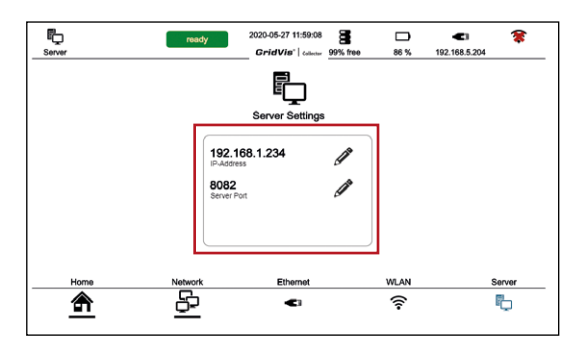

#### 7.9 Main menu item "System"

The main menu item "System" gives you access to functions such as:

- Resetting the GridVis<sup>®</sup> Collector to the factory settings.
- · Deletion of records.
- · Updating the firmware.
- · Opening a log file (event log file) for fault analysis.

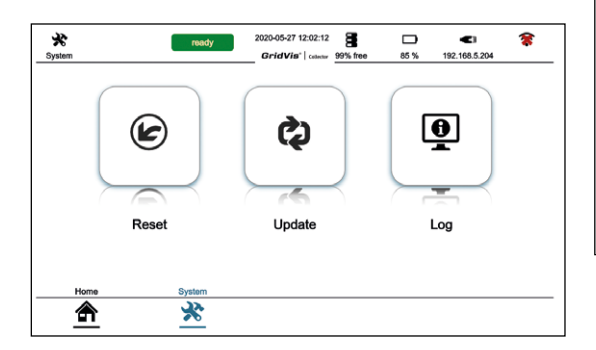

# 7.9.1 Function of "Reset" button

The "*Reset*" button in the "System" window takes you to the area in which:

- The GridVis<sup>®</sup> Collector can be reset to the factory settings.
- · Records can be deleted.

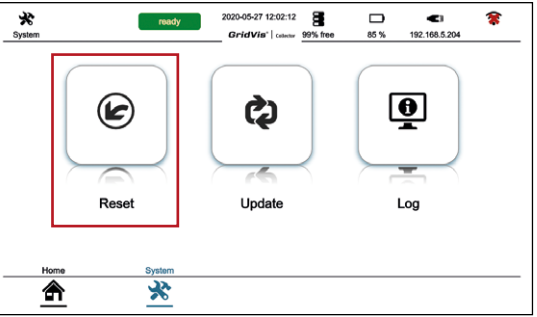

- · Press the "Reset" button.
- The "Reset" window appears with the buttons "Reset to factory settings?" and "Delete records?".

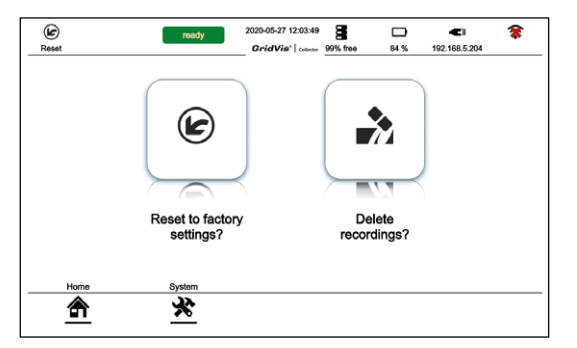

# The "Reset to factory settings?" button

- · Press the "Reset to factory settings?" button
- The "Reset" query window appears with the buttons "Yes" and "No".

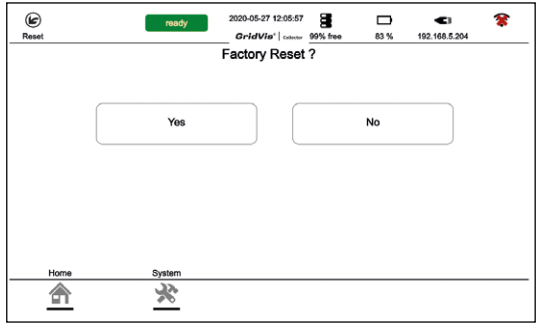

#### NOTE

When the "Yes" button is pressed:

- The GridVis<sup>®</sup> Collector is set to the default factory settings.
- The GridVis® Collector deletes all settings and measurement data.
- Pressing the "No" button takes you back to the "Reset" window with the buttons "Reset to factory settings?" and "Delete records?"

#### The "Delete records?" button

- · Press the "Delete records?" button
- The "Delete" query window appears with the buttons "Yes" and "No".

| (c)<br>Reset | ready  | 2020-05-27 12:07:26<br><i>GridVis</i> *   concer<br>Delete recording | 99% free<br>35? | □<br>82 % | <b>4</b><br>192.168.5.204 | * |
|--------------|--------|----------------------------------------------------------------------|-----------------|-----------|---------------------------|---|
|              | Yes    |                                                                      |                 | No        |                           |   |
|              |        |                                                                      |                 |           |                           |   |
| Home         | System |                                                                      |                 |           |                           |   |

# NOTE

When the "Yes" button is pressed:

- The records in the data memory of the GridVis<sup>®</sup> Collector are deleted. This process can take a few minutes!
- None of the records on the measurement devices are deleted!
- The last readout time is not reset! If a measurement device is then read out again via the GridVis software, the data readout is carried out from the last readout time. This means the user of the GridVis<sup>®</sup> Collector has more data storage available for the next readout procedure.

The GridVis<sup>®</sup> Collector does not delete settings such as IP addresses, measurement devices, etc.!

 Pressing the "No" button takes you back to the "Reset" window with the buttons "Reset to factory settings?" and "Delete records?"

# 7.9.2 Function of "Update" button

The "*Update*" button is used to update the firmware of the GridVis<sup>®</sup> Collector.

The "Firmware update" takes place:

- · Online via the Internet.
- · Using port 80 of your company network.

# NOTE

- Inform your network administrator or your IT department before performing a firmware update.
- Your IT department needs to enable port 80 of your company network before a firmware update.
- Connect the GridVis<sup>®</sup> Collector to your company network via Ethernet or WLAN.
- The GridVis<sup>®</sup> Collector uses the IP address settings of the Server mode for the firmware update.

| <b>☆</b><br>System | ready  | 2020-05-27 12:02:12<br>GridVis"   celecter 99% fr | nee 85 % | 192.168.5.204 | * |
|--------------------|--------|---------------------------------------------------|----------|---------------|---|
|                    | ¢      | ¢                                                 |          | <u>•</u>      |   |
|                    | Reset  | Update                                            |          | Log           |   |
| Home               | System |                                                   |          |               |   |

- · Press the "Update" button.
- The "Update" window appears with the button "Scan for updates."

| CO<br>Update     | ready  | 2020-05-27 12:10:45<br>GridVis <sup>-</sup>   coloring | 99% free | <b>D</b><br>82 % | <b>C</b><br>192.168.5.204 | * |
|------------------|--------|--------------------------------------------------------|----------|------------------|---------------------------|---|
| Scan for updates |        | Installed Version: 2                                   | .2.1     |                  |                           |   |
|                  |        |                                                        |          |                  |                           |   |
|                  |        |                                                        |          |                  |                           |   |
|                  |        |                                                        |          |                  |                           |   |
|                  |        |                                                        |          |                  |                           |   |
| Home             | System |                                                        |          |                  |                           |   |

- Press the "Scan for updates" button. The GridVis<sup>®</sup> Collector searches for firmware updates on the Janitza server via the Internet connection (port 80 company network).
- If the GridVis<sup>®</sup> Collector finds a firmware update, start the update procedure and follow the instructions.

# www.janitza.de

# **GridVis® Collector**

#### 7.9.3 Function of "Log" button

The GridVis<sup>®</sup> Collector stores important events in an event log file called the "Log file".

The log file is used by the support department of Janitza electronics GmbH for fault analysis.

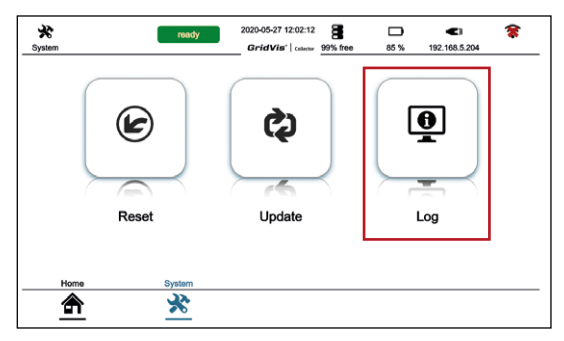

- · Press the "Log" button.
- · The "Log" window appears with the event log.

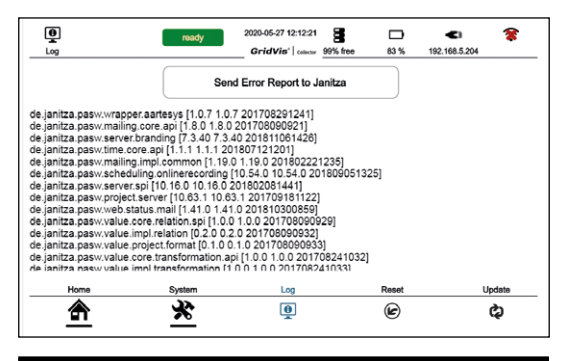

# NOTE

Use the "Send log file" button to send the event log (error report) to Janitza support. Please note that your GridVis<sup>®</sup> Collector requires an Internet connection (with an open port 80 - company network) (see section "7. 9. 2 Function of "Update" button" on page 106)!
#### 8. Clock/Battery

The internal clock of the GridVis<sup>®</sup> collector is supplied with power by the lithium-ion battery.

When the GridVis<sup>®</sup> Collector is switched off, an additional soldered-in battery supplies power to the clock.

#### 8.1 Clock

The GridVis<sup>®</sup> Collector is delivered with the clock configured and it can be synchronized during operation by an NTP server (Network Time Protocol – standard for the synchronization of clocks in computer systems).

An NTP server of the PTB (Physikalisch-Technische Bundesanstalt - ptbtime1.ptb.de) synchronizes the time whenever the GridVis<sup>®</sup> Collector connects to the Internet.

#### NOTE

To synchronize the internal clock of the GridVis<sup>®</sup> Collector, your company firewall must enable the address **"ptbtime1.ptb.de"**.

Contact your system administrator for this enable and for the correct settings!

The accuracy of the internal clock is  $\pm$ -15 s per month at a temperature of 0 °C to 40 °C (32 °F to 104 °F).

Function planned for mid-2019:

The clock provides date and time information to configure the time of the measurement devices.

#### 8.2 Battery

The typical battery life is 5-8 years. As with the lithiumion battery, it can only be replaced at the factory.

#### 9. Technical data

| Part number                                                             | 51.00.400                            |                                                                                                    |
|-------------------------------------------------------------------------|--------------------------------------|----------------------------------------------------------------------------------------------------|
| CPU                                                                     | ARM Cortex                           |                                                                                                    |
| Main memory                                                             | 1 GB LPDDR2                          |                                                                                                    |
| Measured value memory                                                   | 60 GByte                             |                                                                                                    |
| Open ports                                                              | 80, 21, 502, 8082-8084 <sup>1)</sup> | <sup>1)</sup> Communication port, depending on the setting<br>in the Collector/GridVis software configuration. |
| Operating system                                                        | Linux, Debian                        |                                                                                                    |
| Required<br>communication ports                                         |                                      |                                                                                                    |
| Open ports                                                              | 80, 21, 502, 8082                    | Communication port, depending on the setting in the Collector/GridVis software configuration.                  |
| Data exchange with the GridVis software                                 | 80, 8082                             | Communication port for the initial installation.                                                               |
| Send error report to Janitza<br>Support                                 | 80                                   | Is performed via http                                                                                          |
| Read the measurement devices                                            | 80, 21, 502                          |                                                                                                    |
| Synchronize the internal clock<br>with an NTP server on the<br>Internet | 123/UDP                              | ptbtime1.ptb.de                                                                                                |
| Display                                                                 |                                      |                                                                                                    |
|                                                                         | Туре                                 | 7" TFT                                                                                                    |
|                                                                         | Luminosity                           | 250 cd/m <sup>2</sup>                                                                                          |
|                                                                         | Viewing angle                        | 140 degrees horizontal, 130 degrees vertical                                                                   |

|                      | Resolution                                                 | 800 x 480 pixels, RGB LCD                                                                                                    |
|----------------------|------------------------------------------------------------|----------------------------------------------------------------------------------------------------|
|                      | Touch display                                              | Capacitive, multi-touch (10 fingers)                                                                                                    |
|                      | Colour                                                     | 24-bit colour depth                                                                                                    |
|                      | Service life of the<br>backlight                           | 20000 h                                                                                                    |
| Rechargeable battery |                                                            |                                                                                                    |
|                      | Туре                                                       | Lithium ion                                                                                                    |
|                      | Capacity                                                   | 3350 mAh                                                                                                    |
|                      | Certification                                              | UN83.3                                                                                                    |
|                      | Туре                                                       | Permanently installed, cannot be changed by the customer.                                                                                                    |
|                      | Running time                                               | Approx. 9 h at 50% backlight,<br>Approx. 7 h at 100% backlight.<br>These are approximate values and depend on<br>the age and use of the battery (e.g. the battery<br>running time decreases with a permanent WLAN<br>connection). |
|                      | Charging time in off state                                 | 5 h                                                                                                    |
|                      | Service life                                               | 80% - 300 cycles                                                                                                    |
|                      | Maximum temperature range for<br>"charging" (battery only) | 0° C to 45° C (32° F to 113° F)                                                                                                    |
|                      | Maximum temperature range (battery only)                   | -20° C to 65° C (-4° F to 149° F)                                                                                                    |
|                      | Protection                                                 | BMS, PCM                                                                                                    |

| WLAN 802.11b/g/n                                                                                          |                                           |                                                                         |
|----------------------------------------------------------------------------------------------------|-------------------------------------------|-------------------------------------------------------------------------|
|                                                                                                    | Encryption                                | Open, WEP, WPA 2 (with CCMP and TKIP support)                           |
|                                                                                                    | Authentication                            | PEAP (with MSCHAPv2), TSL, TTLS                                         |
|                                                                                                    | Frequency range                           | From 2.3995 to 2.4845 GHz                                               |
|                                                                                                    | Can be switched off                       | Yes                                                                     |
|                                                                                                    | Range                                     | 10 m                                                                    |
| Ambient temperature                                                                                       |                                           |                                                                         |
|                                                                                                    | Operating temperature range               | 0° C to 40° C (32° F to 104° F)                                         |
|                                                                                                    | Temperature range, storage/trans-<br>port | -10° C to +45° C (14° F to 113° F)                                      |
| Recommendation: For a long service life, store the device at 22 to 28 °C (71-82 °F) in a dry environment! |                                           |                                                                         |
| General                                                                                                   |                                           |                                                                         |
|                                                                                                    | Relative air humidity                     | 5% to 95% non-condensing                                                |
|                                                                                                    | Net weight                                | 1250 g                                                                  |
|                                                                                                    | Protection class                          | IP20 according to EN60529                                               |
|                                                                                                    | Operating elevation                       | 0 2000 m above sea level                                                |
|                                                                                                    | Operating environment                     | Surfaces with clear contours and sufficient illumi-<br>nation (>15 lux) |

|                | Dimensions                               | W270 mm x H247 mm x D91 mm                                               |
|----------------|------------------------------------------|--------------------------------------------------------------------------|
|                | Material of housing                      | ASA+PC+FR (UL 94 V-0)                                                    |
| Interfaces     | USB 2.0.                                 |                                                                          |
|                | Mini-USB charging port                   | USB-BC 1.2 specification (USB battery charging), charging at up to 1.5 A |
|                | Ethernet connection                      | 100Base-TX                                                               |
| Transport case | Dimensions                               | W464 mm x H176 mm x D366 mm                                              |
|                | Waterproof, dust-proof                   | IP67 certified                                                           |
|                | Automatic pressure<br>compensation valve |                                                                          |
|                | Net weight                               | 3340 g                                                                   |
| USB charger    |                                          |                                                                          |
|                | Input                                    | 100-240 V, 50-60 Hz, 0.7 A                                               |
|                | Output                                   | 5 V DC, 2.4 A                                                            |
| Clock battery  |                                          |                                                                          |
|                | Battery (soldered in)                    | BR 1632, 3 V                                                             |
|                | Typical service life                     | 5-8 years                                                                |

#### 10. Maintenance and care

#### 10.1 Maintenance

- This device is to be installed, operated and maintained exclusively by qualified personnel with electrical training and experience.
- Regarding defective devices, please note section "1. 5 Defective device/disposal" on page 7.
- For a long service life, store the GridVis<sup>®</sup> Collector in a dry environment at temperatures of 22 to 28 °C (71-82 °F).

#### 10. 2 Care

#### ATTENTION

#### Material damage due to incorrect maintenance of the GridVis® Collector.

The use of water or other solvents, such as denatured alcohol for the display, can damage or destroy the device, display and accessories during cleaning. Water can penetrate into the device housing and destroy the device (battery), for example.

- Clean the housing, the display and accessories, especially the power supply unit, of the GridVis<sup>®</sup> Collector only with a dry microfibre cloth.
- If the housing or accessories are very dirty, use a microfibre cloth moistened with clear water.
- Clean the display, e.g. of fingerprints, with a special LCD cleaner and a lint-free microfibre cloth.

### 

# Warning against contact of the device (batteries) with moisture, water, fire, explosions, oils, acids, alkalis, gases, vapours, dust and radiation!

This can lead to a chemical reaction and to a defect of the device (material damage), or even personal injury in case of fire or explosion.

- Protect the device (the battery) from the abovementioned substances and use the transport case for storage.
- Observe the limits for storage and transport of the device (see section "9. Technical data" on page 110).
- Observe the information for maintenance and care of the device.

## Janitza®

Janitza electronics GmbH Vor dem Polstück 6 D-35633 Lahnau

Tel.: +49 6441 - 9642-0 Fax: +49 6441 - 9642-30 Email: info@janitza.de info@janitza.de | www.janitza.de

Doc. No. | 2.099.006.1.f | 05/2023 | Subject to technical changes. The current version of the document is available for download at www.janitza.de.